# Configurazione di Secure Access con Secure Firewall ad alta disponibilità

### Sommario

| Introduzione                                                       |
|--------------------------------------------------------------------|
| Prerequisiti                                                       |
| Requisiti                                                          |
| Componenti usati                                                   |
| Premesse                                                           |
| Esempio di rete                                                    |
| Configurazione                                                     |
| Configurare la VPN su accesso sicuro                               |
| Dati per configurazione tunnel                                     |
| Configurare il tunnel su Secure Firewall                           |
| Configurazione dell'interfaccia del tunnel                         |
| Configura route statica per l'interfaccia secondaria               |
| Configurare la VPN per l'accesso sicuro in modalità VTI            |
| Configurazione degli endpoint                                      |
| Configurazione IKE                                                 |
| Configurazione IPSEC                                               |
| Configurazione avanzata                                            |
| Scenari di configurazione dei criteri di accesso                   |
| Scenario di accesso Internet                                       |
| RA-VPN Escenario                                                   |
| CLAP-BAP ZTNA Escenario                                            |
| Configura Policy Base Routing                                      |
| Configura i criteri di accesso a Internet per l'accesso protetto   |
| Configurazione dell'accesso alle risorse private per ZTNA e RA-VPN |
| Risoluzione dei problemi                                           |
| Verifica fase 1 (IKEv2)                                            |
| Verifica fase 2 (IPSEC)                                            |
| Funzione High Availability                                         |
| Verifica del routing del traffico per l'accesso sicuro             |
| Informazioni correlate                                             |

### Introduzione

In questo documento viene descritto come configurare Secure Access con Secure Firewall con alta disponibilità.

### Prerequisiti

- Configura assegnazione ruoli utente
- <u>Configurazione autenticazione SSO ZTNA</u>
- <u>Configura accesso sicuro VPN di accesso remoto</u>

### Requisiti

Cisco raccomanda la conoscenza dei seguenti argomenti:

- Firepower Management Center 7.2
- Firepower Threat Defense 7.2
- Accesso sicuro
- Cisco Secure Client VPN
- Cisco Secure Client ZTNA
- ZTNA senza client

### Componenti usati

Le informazioni fornite in questo documento si basano su:

- Firepower Management Center 7.2
- Firepower Threat Defense 7.2
- Accesso sicuro
- Cisco Secure Client VPN
- Cisco Secure Client ZTNA

Le informazioni discusse in questo documento fanno riferimento a dispositivi usati in uno specifico ambiente di emulazione. Su tutti i dispositivi menzionati nel documento la configurazione è stata ripristinata ai valori predefiniti. Se la rete è operativa, valutare attentamente eventuali conseguenze derivanti dall'uso dei comandi.

### Premesse

# CISCO Secure Access Secure Firewall FTD

Cisco ha progettato Secure Access per proteggere e fornire accesso alle applicazioni private, sia in sede che basate su cloud. Inoltre, garantisce il collegamento dalla rete a Internet. Questo risultato è ottenuto attraverso l'implementazione di più metodi e livelli di sicurezza, il tutto finalizzato a preservare le informazioni mentre vi accedono tramite il cloud.

Esempio di rete

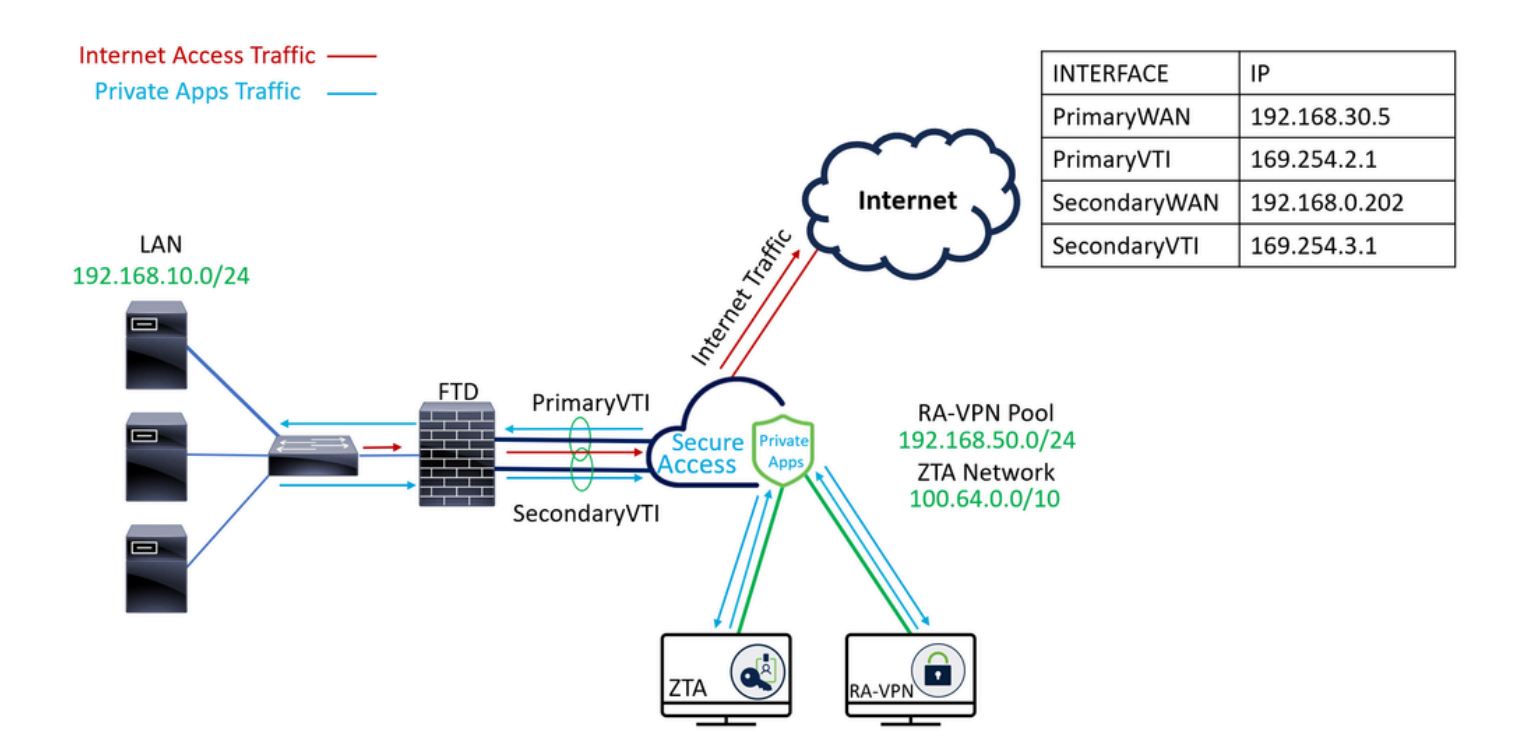

### Configurazione

### Configurare la VPN su accesso sicuro

Passare al pannello di amministrazione di Accesso sicuro.

| cisc     | Secure Access |                                                                                        |                                                                                                    | Q Jairo                                                         |
|----------|---------------|----------------------------------------------------------------------------------------|----------------------------------------------------------------------------------------------------|-----------------------------------------------------------------|
|          | Overview      | Overview<br>The Overview dashboard displays status, u                                  | age, and health metrics for your organization. Use this information to address security threats and monitor system usage. Help 🕻 |                                                                 |
| E O      | Resources     | Data Transfer Last 7 Days TOTAL USAGE Usage data - delayed up to 30 min.               | ×                                                                                                    |                                                                 |
| 12<br>10 | Monitor       | 69.52 MB Total traffic<br>725.98 MB <sup>1</sup> / <sub>2</sub> Decrease (last 7 days) | 450 MB                                                                                                    | <ul> <li>✓ → Branch</li> <li>✓ → Cisco Secure Client</li> </ul> |
| đ        | Workflows     | 16.45 MB Received<br>35.39 MB ~ Decrease (last 7 days)                                 | 300 MB                                                                                                    | AVPN     Browser-based ZTNA                                     |
|          |               | 690.58 MB 'm Decrease (last 7 days)                                                    | 100 M8<br>50 M8<br>0.0 M8<br>Thur 15 Pri 16 Sat 17 Sun 18 Mon 19 Tues 20 Wed 21                                                  | Select All                                                      |

- Fare clic su Connect > Network Connections
- In fareNetwork Tunnel GroupsClic su + Add

|            | Overview            | Network Connec                                                               | tions                                                                                |                                                              |                                      |                    |                              |                      |
|------------|---------------------|------------------------------------------------------------------------------|--------------------------------------------------------------------------------------|--------------------------------------------------------------|--------------------------------------|--------------------|------------------------------|----------------------|
|            | Experience Insights | Connector Groups 3                                                           | work Tunnel Groups                                                                   |                                                              |                                      |                    |                              |                      |
| *          | Connect 1           | 2 Essentials                                                                 | total                                                                                |                                                              |                                      |                    |                              |                      |
| <b>i</b>   | Resources           | Network Connections<br>Connect data centers, tunnels,<br>resource connectors | 0<br>Warning A                                                                       |                                                              | 0<br>Connected Ø                     |                    |                              |                      |
| U          | Secure              | Users and Groups                                                             |                                                                                      |                                                              |                                      |                    |                              |                      |
| Ŀ*         | Monitor             | groups for use in access rules<br>End User Connectivity                      | s                                                                                    |                                                              |                                      |                    |                              |                      |
| 2o         | Admin               | Manage traffic steering from<br>endpoints to Secure Access                   | es a framework for establi<br>the hubs within a network<br>I private resources. Help | shing tunnel redundancy a<br>tunnel group to securely o<br>3 | und high<br>control                  |                    |                              |                      |
| <b>S</b> 7 | Workflows           | Q Search                                                                     | Region                                                                               | ✓ Status                                                     | <ul> <li>11 Tunnel Groups</li> </ul> |                    |                              | 4 + Add              |
|            |                     | Network Tunnel<br>Group                                                      | Status                                                                               | Region                                                       | Primary Hub Data<br>Center           | Primary<br>Tunnels | Secondary Hub Data<br>Center | Secondary<br>Tunnels |

- ConfigurazioneTunnel Group Name, RegioneDevice Type
- Fare clic su Next

| General Settings                                                                                                    | General Settings                        |     |  |  |
|----------------------------------------------------------------------------------------------------|-----------------------------------------|-----|--|--|
| Control of the second device type this tunnel group a good meaningful name, choose a region through which it will connect to Secure Access, and choose the device type this tunnel group will use. |                                         |     |  |  |
| 3 Routing                                                                                                    | Tunnel Group Name       Secure Firewall |     |  |  |
| (4) Data for Tunnel Setup                                                                                                    | Region<br>Europe (Germany)              |     |  |  |
|                                                                                                    | Device Type       FTD                   |     |  |  |
| $(\bullet)$                                                                                                    | Cancel                                  | ext |  |  |

- ConfigurareTunnel ID Formate Passphrase
- Fare clic su Next

| General Settings          | Tunnel ID and Passphrase<br>Configure the tunnel ID and passphrase that devices will use to connect to this tunnel group.                                                                                                    |
|---------------------------|----------------------------------------------------------------------------------------------------|
| Tunnel ID and Passphrase  | Tunnel ID Format                                                                                                    |
| 3 Routing                 | Email IP Address                                                                                                    |
| (4) Data for Tunnel Setup | Tunnel ID         securefirewall         (a)         (a)         (a)         (b)         (c)         (c) |
|                           | Passphrase                                                                                                    |
|                           | ••••••         \$how ⊗                                                                                                    |
|                           | The passphrase must be between 16 and 64 characters long. It must include at least one upper case letter, one lower case letter, one number, and cannot include any special characters.                                                                                                    |
|                           | Confirm Passphrase                                                                                                    |
|                           | Show ⊗                                                                                                    |
| $\overline{(}$            | Cancel Back Next                                                                                                    |

• Configurare gli intervalli di indirizzi IP o gli host configurati nella rete e che si desidera

### passare il traffico attraverso l'accesso sicuro

• Fare clic su save

#### **Routing option**

#### Static routing

Use this option to manually add IP address ranges for this tunnel group.

#### **IP Address Ranges**

Add all public and private address ranges used internally by your organization. For example, 128.66.0.0/16, 192.0.2.0/24.

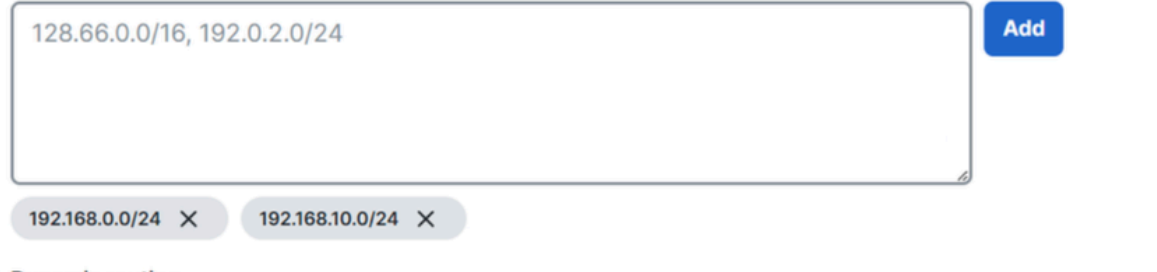

#### Dynamic routing

Use this option when you have a BGP peer for your on-premise router.

#### Cancel

Back Save

Dopo aver fatto clic sulle informazioni relative al save tunnel che vengono visualizzate, salvarle per il passaggio successivo, Configure the tunnel on Secure Firewall.

#### **Data for Tunnel Setup General Settings** Review and save the following information for use when setting up your network tunnel devices. This is the only time that your passphrase is displayed. Tunnel ID and Passphrase Primary Tunnel ID: securefirewall@ sse.cisco.com Routing Primary Data Center IP Address: 18.156.145.74 Secondary Tunnel ID: securefirewall@ sse.cisco.com 🗇 **Data for Tunnel Setup** Secondary Data Center IP Address: 3.120.45.23 Passphrase: Download CSV $\langle \rangle$ Done

#### Dati per configurazione tunnel

### Configurare il tunnel su Secure Firewall

### Configurazione dell'interfaccia del tunnel

Per questo scenario, è necessario utilizzare la configurazione VTI (Virtual Tunnel Interface) su Secure Firewall; in questo caso, si dispone di un doppio ISP e si desidera avere HA se uno dei propri ISP ha esito negativo.

| INTERFACCE     | RUOLO                                                                                             |
|----------------|---------------------------------------------------------------------------------------------------|
| PrimaryWAN     | Principal Internet WAN                                                                            |
| Secondary WAN  | WAN Internet secondaria                                                                           |
| PrimaryVTI     | Collegato per inviare il traffico attraverso il Principal Internet WAN router ad accesso protetto |
| VTI secondario | Collegato per inviare il traffico attraverso il Secondary Internet WAN router ad accesso protetto |

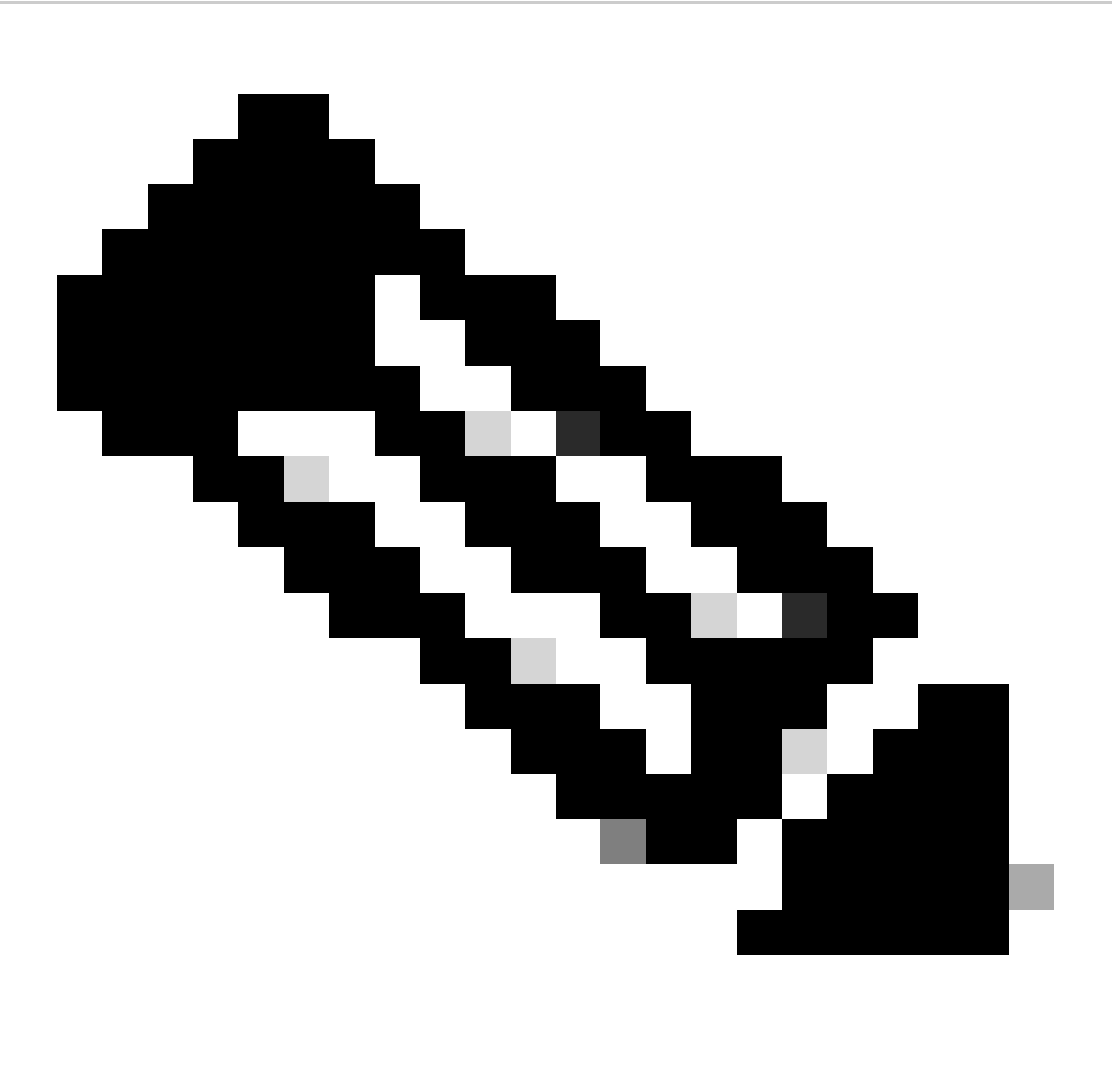

Nota: 1. Per avere entrambi i tunnel, è necessario aggiungere o assegnare un percorso statico alla Primary or Secondary Datacenter IP rete.

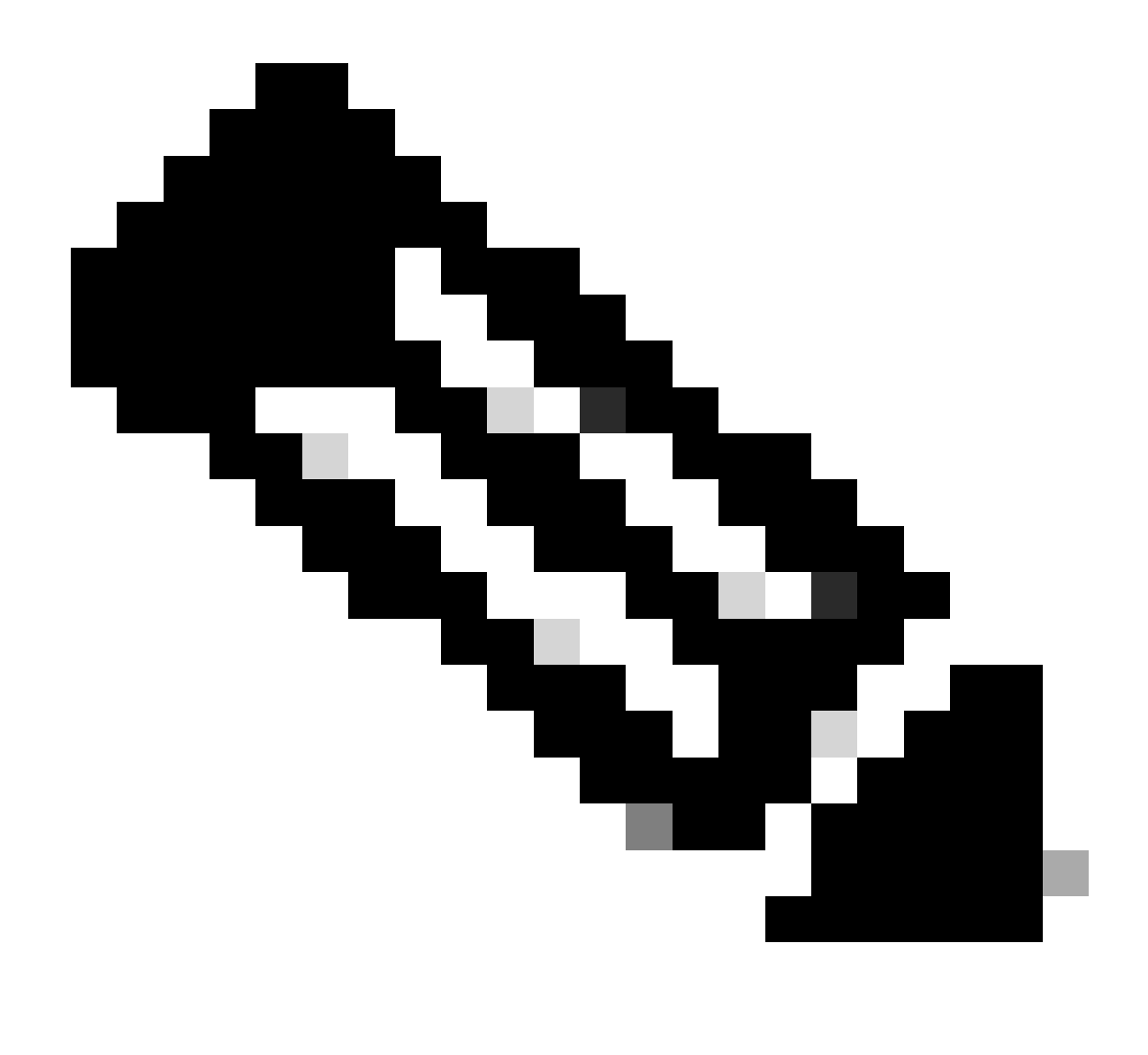

Nota: 2. Se l'ECMP è stato configurato tra le interfacce, non è necessario creare un percorso statico all'Primary or Secondary Datacenter IPinterfaccia per poter avere entrambi i tunnel attivi.

In base allo scenario, abbiamo PrimaryWAN e SecondaryWAN, che dobbiamo utilizzare per creare le interfacce VTI.

Passare alla Firepower Management Center > Devices pagina.

- Scegli il tuo FTD
- Scegli Interfaces

| Interface          | Logical Name | Туре     | Security Zones | MAC Address (Active/Standby) | IP Address               |
|--------------------|--------------|----------|----------------|------------------------------|--------------------------|
| Diagnostic0/0      | diagnostic   | Physical |                |                              |                          |
| GigabitEthernet0/0 | SecondaryWAN | Physical | SecondaryWAN   |                              | 192.168.0.202/24(Static) |
| GigabitEthernet0/1 | LAN          | Physical | LAN            |                              | 192.168.10.1/24(Static)  |
| GigabitEthernet0/2 | PrimaryWAN   | Physical | PimaryWAN      |                              | 192.168.30.5/24(Static)  |

• Fare clic SU Add Interfaces > Virtual Tunnel Interface

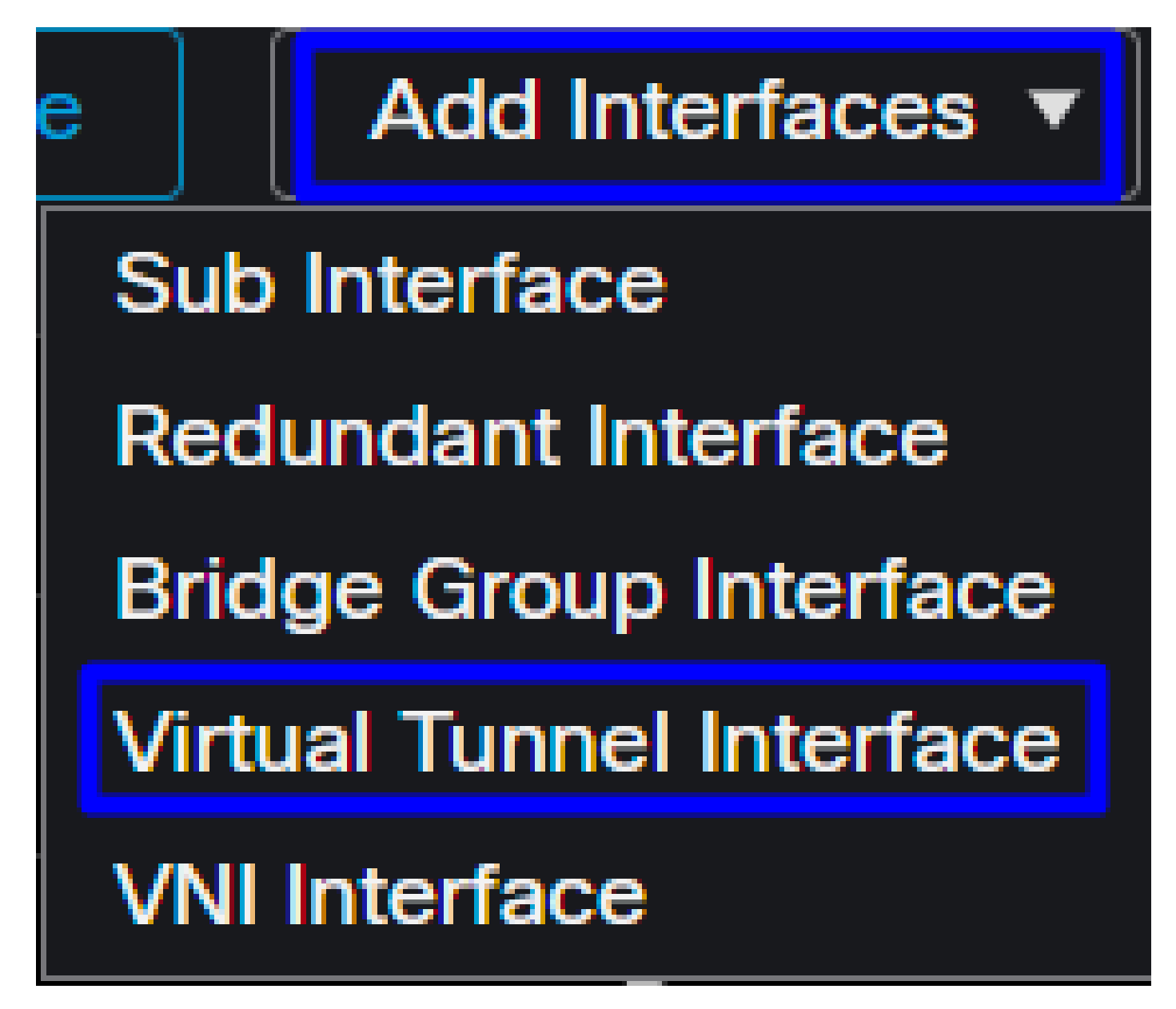

· Configurare l'interfaccia in base alle informazioni seguenti

| Add Virtual Tunnel Interfac                                    | e                                                | 0                                  | Edit Virtual                                  | Tunnel Interface                                     | •                              |                       | 0                             |
|----------------------------------------------------------------|--------------------------------------------------|------------------------------------|-----------------------------------------------|------------------------------------------------------|--------------------------------|-----------------------|-------------------------------|
| General Path Monitoring                                        |                                                  |                                    | General                                       | Path Monitoring                                      |                                |                       |                               |
| Tunnel Type<br>Static Dynamic<br>Name:*                        |                                                  |                                    | Tunnel Type<br>Static<br>Name:*<br>PrimaryVTI | O Dynamic                                            |                                |                       |                               |
| Z Enabled<br>Description:                                      |                                                  |                                    | Enabled Description:                          |                                                      |                                |                       |                               |
| Security Zone:                                                 |                                                  |                                    | Security Zone                                 |                                                      | •                              |                       |                               |
| Priority:<br>0                                                 |                                                  |                                    | Priority:<br>0                                |                                                      |                                |                       |                               |
|                                                                |                                                  | here VPN tunnel terminates for the | Virtual Tunnel<br>An interface nam            | Interface Details<br>ned Tunnel <id> is configu</id> | ired. Tunnel Source is a physi | cal interface where V | /PN tunnel terminates for the |
| Tunnel ID:*                                                    |                                                  |                                    | Tunnel ID:*                                   |                                                      |                                |                       |                               |
| Tunnel Source:*                                                |                                                  |                                    | Tunnel Source                                 | e:*                                                  |                                |                       | 51                            |
| Select Interface                                               | Empty                                            | •                                  | GigabitEther                                  | met0/2 (PrimaryWAN                                   | ) 192.168.30.5                 | •                     |                               |
| IPsec Tunnel Details<br>IPsec Tunnel mode is decided by VPN tr | affic IP type. Configure IPv4 and IPv6 address   | ses accordingly.                   | IPsec Tunnel L<br>IPsec Tunnel mo             | Details<br>de is decided by VPN tra                  |                                | od IPv6 addresses ac  | cordingly.                    |
| IPsec Tunnel Mode:*                                            |                                                  |                                    | IPsec Tunnel M                                | Mode:*                                               |                                |                       |                               |
| IPv4 IPv6                                                      |                                                  | -                                  | IPv4                                          |                                                      | 100.051.0.1/00                 |                       |                               |
|                                                                | <valid address="" ipv4="">/<mask></mask></valid> | 0                                  |                                               |                                                      | 169.254.2.1/30                 | •                     |                               |
|                                                                | Select Interface                                 | +                                  |                                               |                                                      | Select Interface               |                       |                               |
|                                                                |                                                  |                                    |                                               |                                                      |                                |                       |                               |

- Name : Configurare un nome che faccia riferimento al PrimaryWAN interface
- Security Zone : È possibile riutilizzarne un altro Security Zonema è preferibile crearne uno nuovo per il traffico di accesso sicuro
- Tunnel ID : Aggiungere un numero per l'ID tunnel
- Tunnel Source : Scegliere l'indirizzo IP pubblico o privato PrimaryWAN interface dell'interfaccia
- IPsec Tunnel Mode : Selezionare IPv4 e configurare un indirizzo IP non instradabile nella rete con la maschera 30

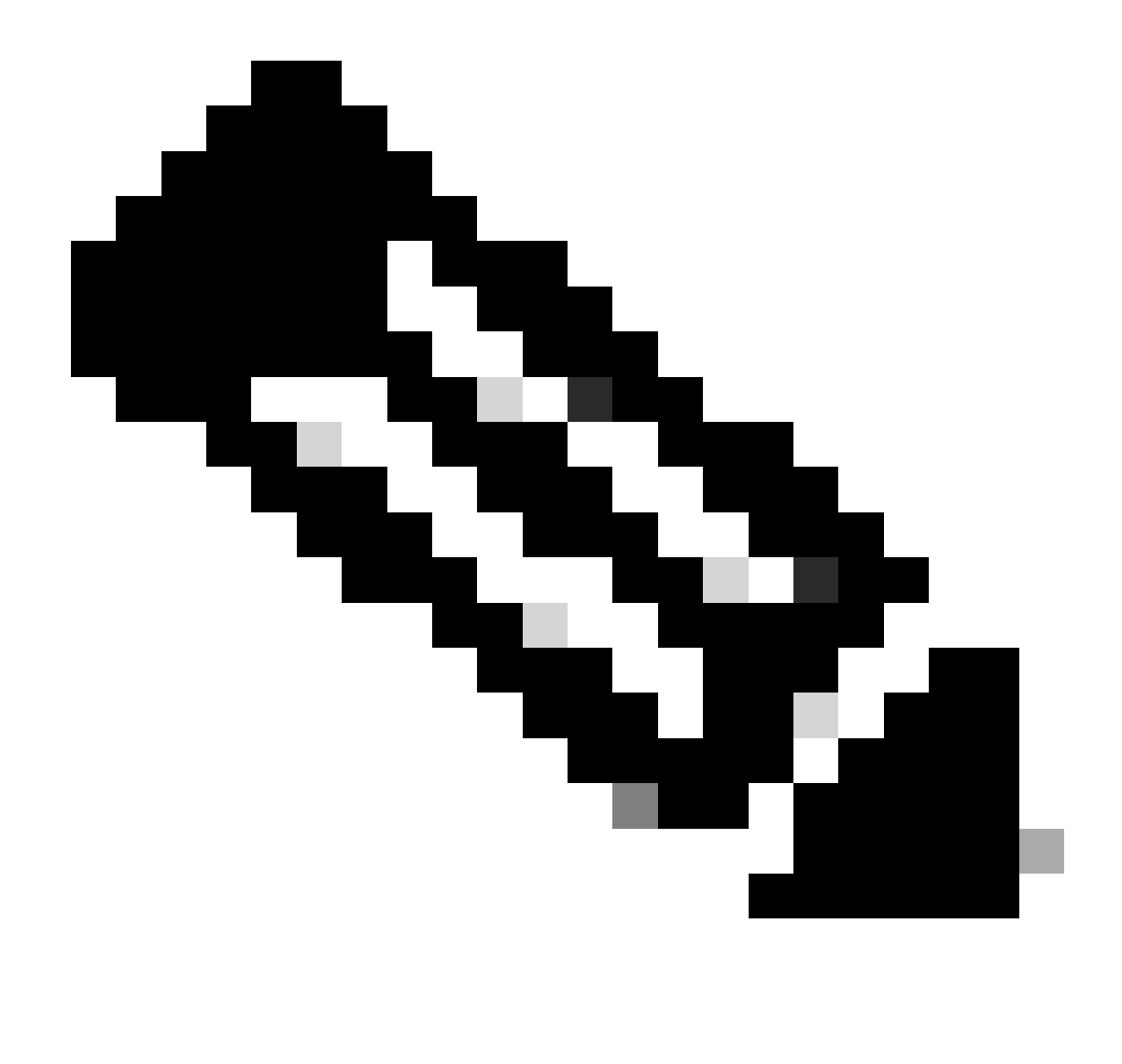

Nota: Per l'interfaccia VTI, è necessario usare un indirizzo IP non instradabile; ad esempio, se si hanno due interfacce VTI, è possibile usare 169.254.2.1/30 per PrimaryVTI e 169.254.3.1/30 per SecondaryVTI.

In seguito, è necessario eseguire la stessa operazione per il <u>SecondaryWAN interface</u>VTI e tutte le impostazioni sono configurate per l'alta disponibilità VTI, con il risultato seguente:

| Interface          | Logical Name | Туре     | Security Zones | MAC Address (Active/Standby) | IP Address               |
|--------------------|--------------|----------|----------------|------------------------------|--------------------------|
| Diagnostic0/0      | diagnostic   | Physical |                |                              |                          |
| GigabitEthernet0/0 | SecondaryWAN | Physical | SecondaryWAN   |                              | 192.168.0.202/24(Static) |
| e Tunnel2          | SecondaryVTI | VTI      | SIG            |                              | 169.254.3.1/30(Static)   |
| GigabitEthernet0/1 | LAN          | Physical | LAN            |                              | 192.168.10.1/24(Static)  |
| GigabitEthernet0/2 | PrimaryWAN   | Physical | PimaryWAN      |                              | 192.168.30.5/24(Static)  |
| e Tunnel1          | PrimaryVTI   | VTI      | SIG            |                              | 169.254.2.1/30(Static)   |

Per questo scenario, vengono utilizzati i seguenti IP:

| Configurazione IP VTI |                |                         |  |  |  |
|-----------------------|----------------|-------------------------|--|--|--|
| Nome logico           | IP             | Intervallo              |  |  |  |
| PrimaryVTI            | 169.254.2.1/30 | 169.254.2.1-169.254.2.2 |  |  |  |
| VTI secondario        | 169.254.3.1/30 | 169.254.3.1-169.254.3.2 |  |  |  |

### Configura route statica per l'interfaccia secondaria

Per consentire al traffico del secondaryWAN interface router di raggiungere l'Secondary Datacenter IP Addresshost, è necessario configurare una route statica all'indirizzo IP del centro dati. È possibile configurarla con una metrica di uno (1) per collocarla sopra la tabella di routing; inoltre, specificare l'indirizzo IP come host.

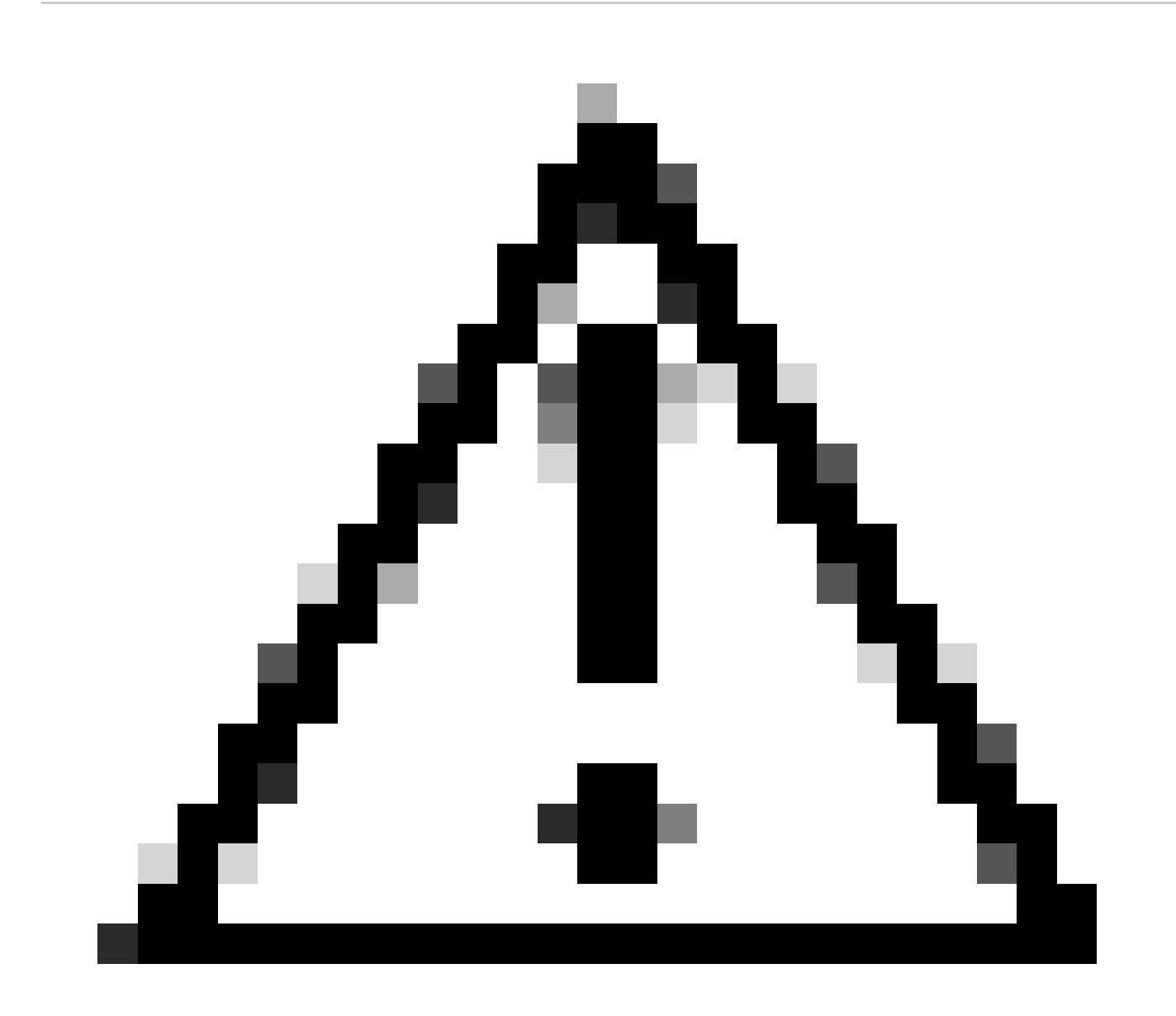

Attenzione: Questa operazione è necessaria solo se non si dispone di una configurazione ECMP tra i canali WAN; se è stato configurato ECMP, è possibile passare alla fase successiva.

Passa a Device > Device Management

- Fare clic sul dispositivo FTD
- Fare clic SU Routing
- Scegli Static Route > + Add Route

| Edit Static Route Configuration                                               | 0                                  |
|-------------------------------------------------------------------------------|------------------------------------|
| Type:  IPv4 IPv6 Interface* SecondaryWAN                                      | Choose the SecondaryWAN interface  |
| (Interface starting with this icon signifies it is available                  | able for route leak)               |
| Available Network C +                                                         | Selected Network                   |
| Q Search Add                                                                  |                                    |
| 192.168.0.150<br>192.168.10.153<br>any-ipv4<br>ASA_GW<br>CSA_Primary<br>GWVT1 | Choose the Secondary Datacenter IP |
| Ensure that egress virtualrouter has route to that des                        | lination                           |
| Outside_GW +                                                                  | Choose the SecondaryWAN Gateway    |
| Metric:                                                                       |                                    |
|                                                                               |                                    |
| (1 - 254)                                                                     |                                    |
| Route Tracking:                                                               |                                    |
|                                                                               | Cancel                             |

- Interface: Scelta dell'interfaccia WAN secondaria
- Gateway: Scelta del gateway WAN secondario
- Selected Network: Aggiungere l'indirizzo IP del centro dati secondario come host; le informazioni sono reperibili nella procedura di configurazione del tunnel su accesso sicuro, <u>Dati per</u> <u>configurazione tunnel</u>

- Metric: Usa uno (1)
- OKFare clic su and save per salvare le informazioni, quindi su deploy (distribuisci).

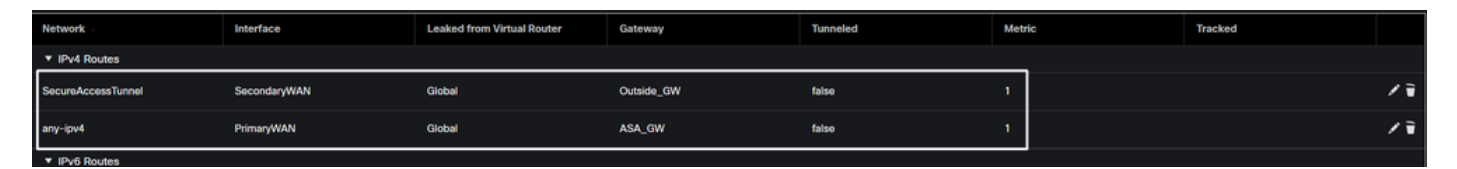

Configurare la VPN per l'accesso sicuro in modalità VTI

Per configurare la VPN, passare al firewall:

- Fare clic su Devices > Site to Site
- Fare clic su + Site to Site VPN

### Configurazione degli endpoint

Per configurare il passaggio Endpoint, è necessario utilizzare le informazioni fornite nel passaggio Dati per configurazione tunnel.

| Topology Name:* SecureAccess Policy Based (Crypto Map)  Route Based (VTI) Network Topology: Point to Point Hub and Spoke Full Mesh KE Version:* IKE I Psec Advanced Node A Node B Device:* PrimaryVTI (P: 169.254.2.1)  HUB 2.168.30.5) Edit VTI Tunnel Source: PrimaryWAN (P: 192.168.30.5) Edit VTI Tunnel Source: PrimaryWAN (P: 192.168.30.5) Edit VTI Tunnel Source: PI is Private SecureAccess Local Identity to Peers Local Identity to Peers Local Identity Configuration:* Email ID  Imprimary Source (P) is P5126-615628006-                                                                                                    | Create New VPN Topology                                                                                                    | (                                                                                             |
|----------------------------------------------------------------------------------------------------|----------------------------------------------------------------------------------------------------|-----------------------------------------------------------------------------------------------|
| <ul> <li>Policy Based (Crypto Map) ● Route Based (VTI)</li> <li>Network Topology:         <ul> <li>Point to Point Hub and Spoke Full Mesh</li> <li>IKE Version:*</li> <li>IKEv1 ♥ IKEv2</li> <li>Endpoints IKE IPsec Advanced</li> <li>Node A Node B</li> </ul> </li> <li>Device:*         <ul> <li>FTD_HOME ▼</li> <li>Virtual Tunnel Interface:*</li> <li>PrimaryVTI (IP: 169.254.2.1) ▼ +</li> <li>SecureAccess</li> <li>Tunnel Source: PrimaryWAN (IP: 192.168.30.5) Edit VTI</li> <li>Endpoint IP Address*:                  <ul> <li>Tunnel Source IP is Private</li> <li>Send Local Identity to Peers</li> <li>Local Identity Configuration:*</li> <li>Email ID ▼</li> <li>jairohome@8195126-615626006-</li> <li></li></ul></li></ul></li></ul>                                                                                                    | Topology Name:* SecureAccess                                                                                                    |                                                                                               |
| Node ANode BDevice:*Device:*FTD_HOMEVirtual Tunnel Interface:*Device Name*:PrimaryVTI (IP: 169.254.2.1)+Tunnel Source: PrimaryWAN (IP: 192.168.30.5)Edit VTITunnel Source: PrimaryWAN (IP: 192.168.30.5)Edit VTITunnel Source: PrimaryWAN (IP: 192.168.30.5)Edit VTITunnel Source: PrimaryWAN (IP: 192.168.30.5)Edit VTITunnel Source: PrimaryWAN (IP: 192.168.30.5)Edit VTITunnel Source: PrimaryWAN (IP: 192.168.30.5)Edit VTITunnel Source: PrimaryWAN (IP: 192.168.30.5)Edit VTITunnel Source: PrimaryWAN (IP: 192.168.30.5)Edit VTITunnel Source: PrimaryWAN (IP: 192.168.30.5)Edit VTITunnel Source: PrimaryWAN (IP: 192.168.30.5)Edit VTITunnel Source: PrimaryWAN (IP: 192.168.30.5)Edit VTITunnel Source: PrimaryWAN (IP: 192.168.30.5)Edit VTITunnel Source: PrimaryWAN (IP: 192.168.30.5)Edit VTITunnel Source: PrimaryWAN (IP: 192.168.30.5)Edit VTIEndpoint IP Address*:18.156.145.74,3.120.45.23Tunnel Source: PrimaryWAN (IP: 192.169.26006-Edit VTIJairohome@8195126-615626006-Edit VTI | Policy Based (Crypto Map)     Network Topology:     Point to Point Hub and Spoke Full Mesh      IKE Version:*     IKEv1 ✓ IKEv2      Endpoints IKE IPsec Advanced                                                                                                    |                                                                                               |
|                                                                                                    | Node A  Device:*  TD_HOME  Virtual Tunnel Interface:*  PrimaryVTI (IP: 169.254.2.1)  Tunnel Source: PrimaryWAN (IP: 192.168.30.5) Edit VTI Tunnel Source IP is Private  Send Local Identity to Peers Local Identity Configuration:*  Email ID  Imail ID Imail ID Imail I | Node BDevice:*ExtranetDevice Name*:SecureAccessEndpoint IP Address*:18.156.145.74,3.120.45.23 |

- Nome topologia: Crea un nome correlato all'integrazione di Accesso sicuro
- Scegli Routed Based (VTI)

#### • Scegli Point to Point

• IKE Version: Scegli IKEv2

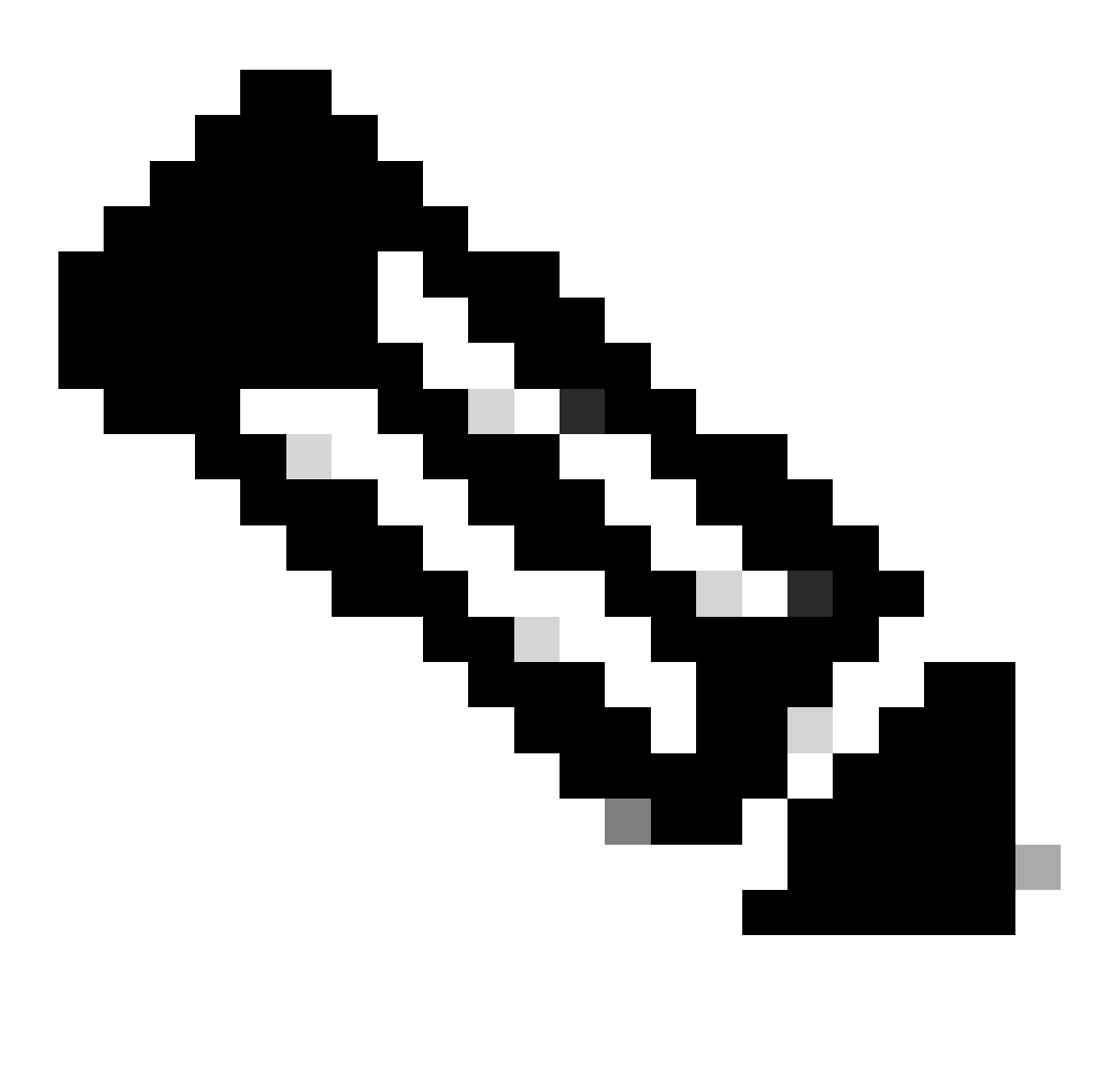

Nota: IKEv1 non è supportato per l'integrazione con Secure Access.

In è Node Anecessario configurare i parametri successivi:

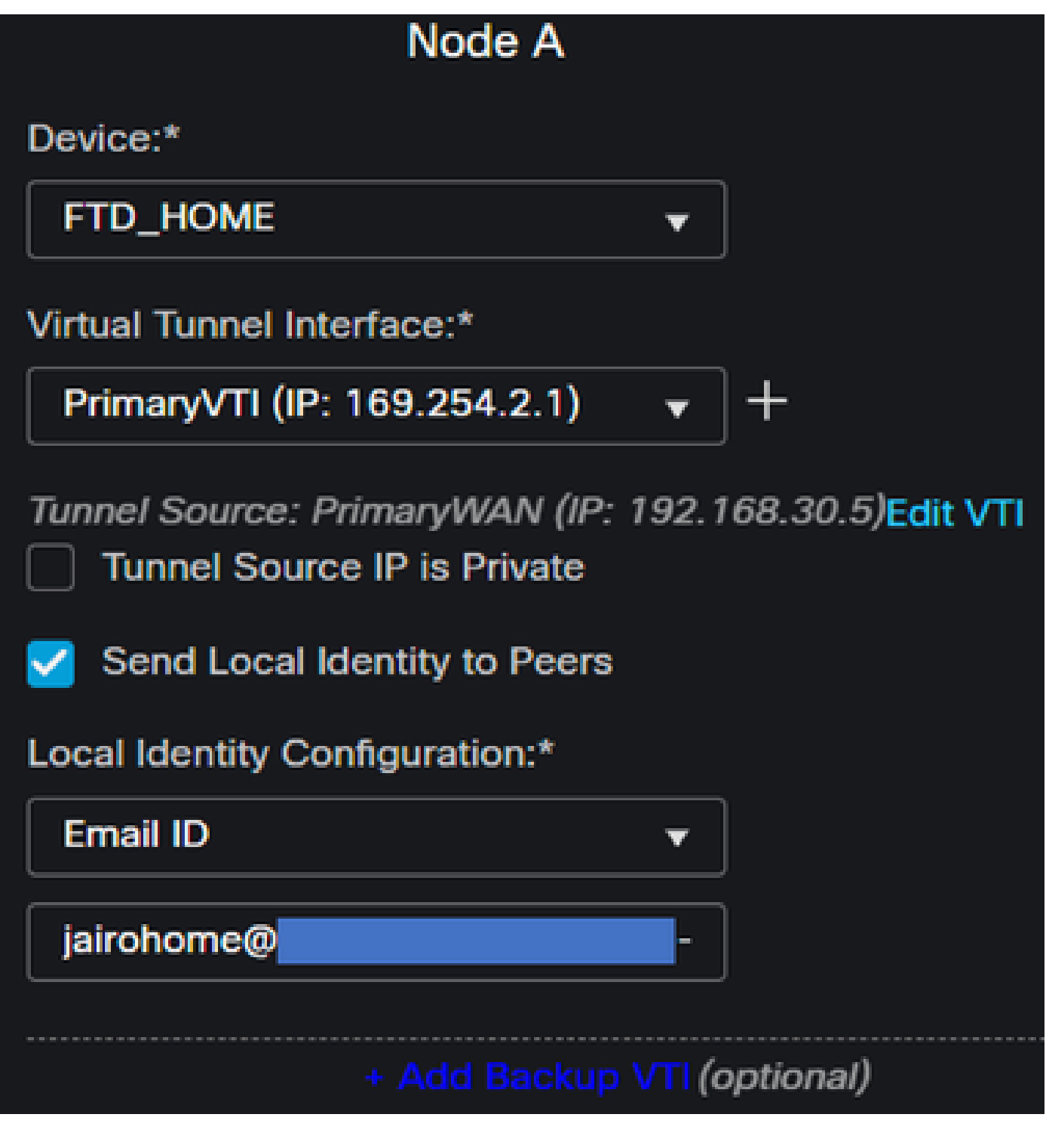

- Device: Scegli il dispositivo FTD
- Virtual Tunnel Interface: Scegliere la VTI correlata alla PrimaryWAN InterfaceVLAN.
- Selezionare la casella di controllo Send Local Identity to Peers
- Local Identity Configuration: Scegliere I'ID e-mail e immettere le informazioni in base a quanto Primary Tunnel ID fornito nella configurazione nella fase Data for Tunnel Setup

Dopo aver configurato le informazioni sul PrimaryVTI Clic SU + Add Backup VTI:

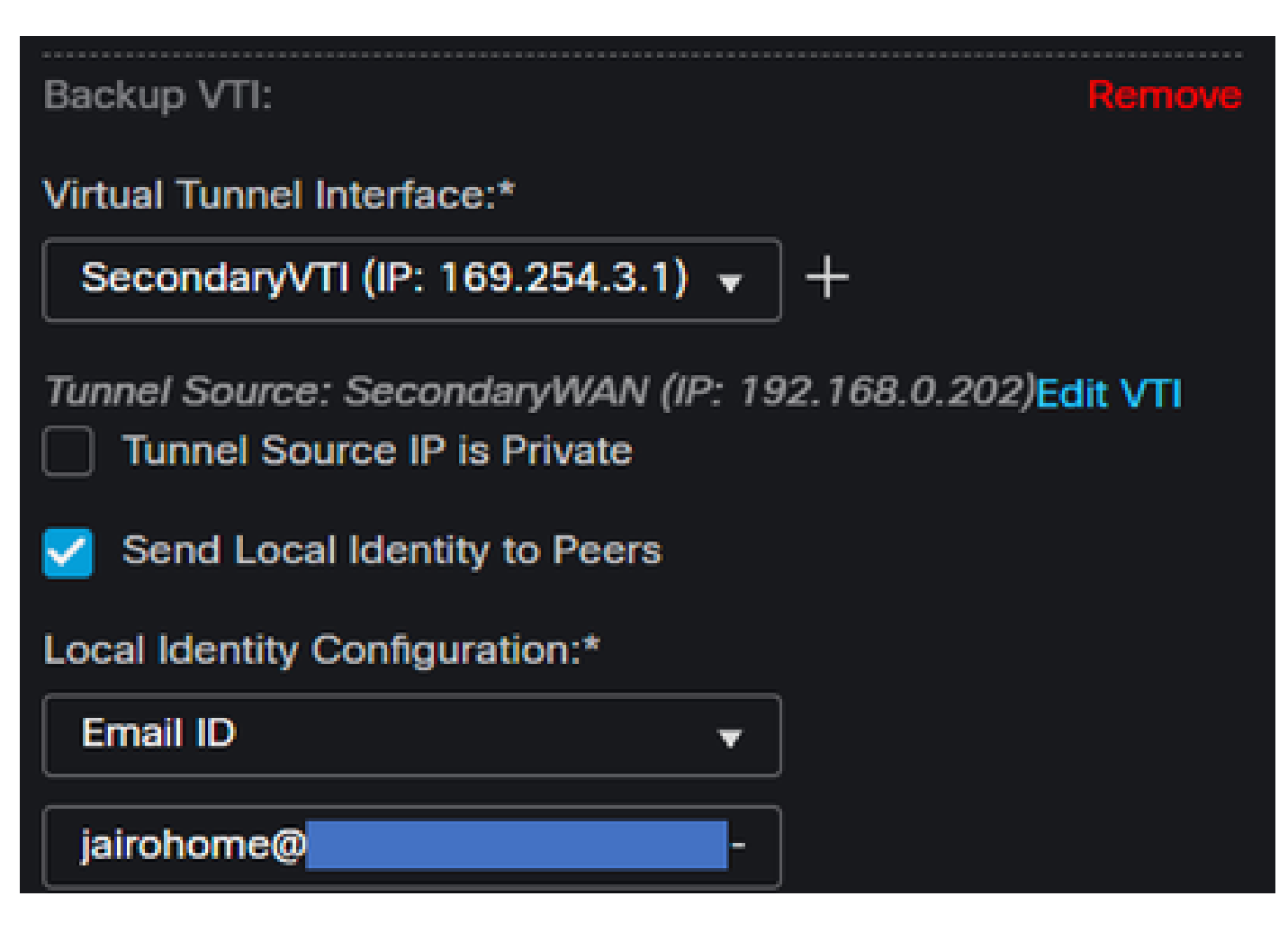

- Virtual Tunnel Interface: Scegliere la VTI correlata alla PrimaryWAN InterfaceVLAN.
- Selezionare la casella di controllo Send Local Identity to Peers
- Local Identity Configuration: Scegliere I'ID e-mail e immettere le informazioni in base a quanto Secondary Tunnel ID fornito nella configurazione nella fase Data for Tunnel Setup

In è Node Bnecessario configurare i parametri successivi:

# Node B

# Device:\*

# Extranet

# **Device Name\*:**

# SecureAccess

# Endpoint IP Address\*:

# 18.156.145.74, 3.120.45.23

- Device: Extranet
- Device Name: Scegliere un Nome per riconoscere Accesso protetto come destinazione.
- Endpoint IP Address: La configurazione per primario e secondario deve essere Primario Datacenter IP,Secondary Datacenter IP. Queste informazioni sono disponibili nel passo <u>Dati per configurazione</u> <u>tunnel</u>

Al termine, la configurazione di Endpoints è stata completata ed è ora possibile passare alla fase Configurazione IKE.

Configurazione IKE

Per configurare i parametri IKE, fare clic su IKE.

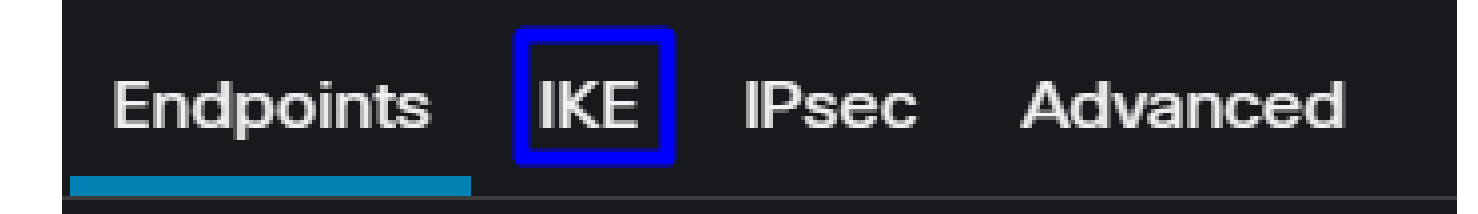

In è IKE, necessario configurare i parametri successivi:

| Endpoints IKE IPsec Adv | vanced                                |  |
|-------------------------|---------------------------------------|--|
| IKEv2 Settings          |                                       |  |
| Policies:*              | Umbrella-AES-GCM-256                  |  |
|                         |                                       |  |
| Authentication Type:    | Pre-shared Manual Key 🔹               |  |
| Key:*                   |                                       |  |
| Confirm Key:*           |                                       |  |
|                         | Enforce hex-based pre-shared key only |  |

- Policies: È possibile utilizzare la configurazione Umbrella predefinita Umbrella-AES-GCM-256 oppure configurare parametri diversi in base alla <u>Supported IKEv2 and IPSEC Parameters</u>
- Authentication Type: Chiave manuale già condivisa
- Keye:Confirm Key Le informazioni sono disponibili nel Passphrase passo Dati per configurazione tunnel

Al termine, la configurazione di IKE è stata completata ed è ora possibile passare alla fase Configurazione IPSEC.

**Configurazione IPSEC** 

Per configurare i parametri IPSEC, fare clic su IPSEC.

In è IPSEC, necessario configurare i parametri successivi:

IKE

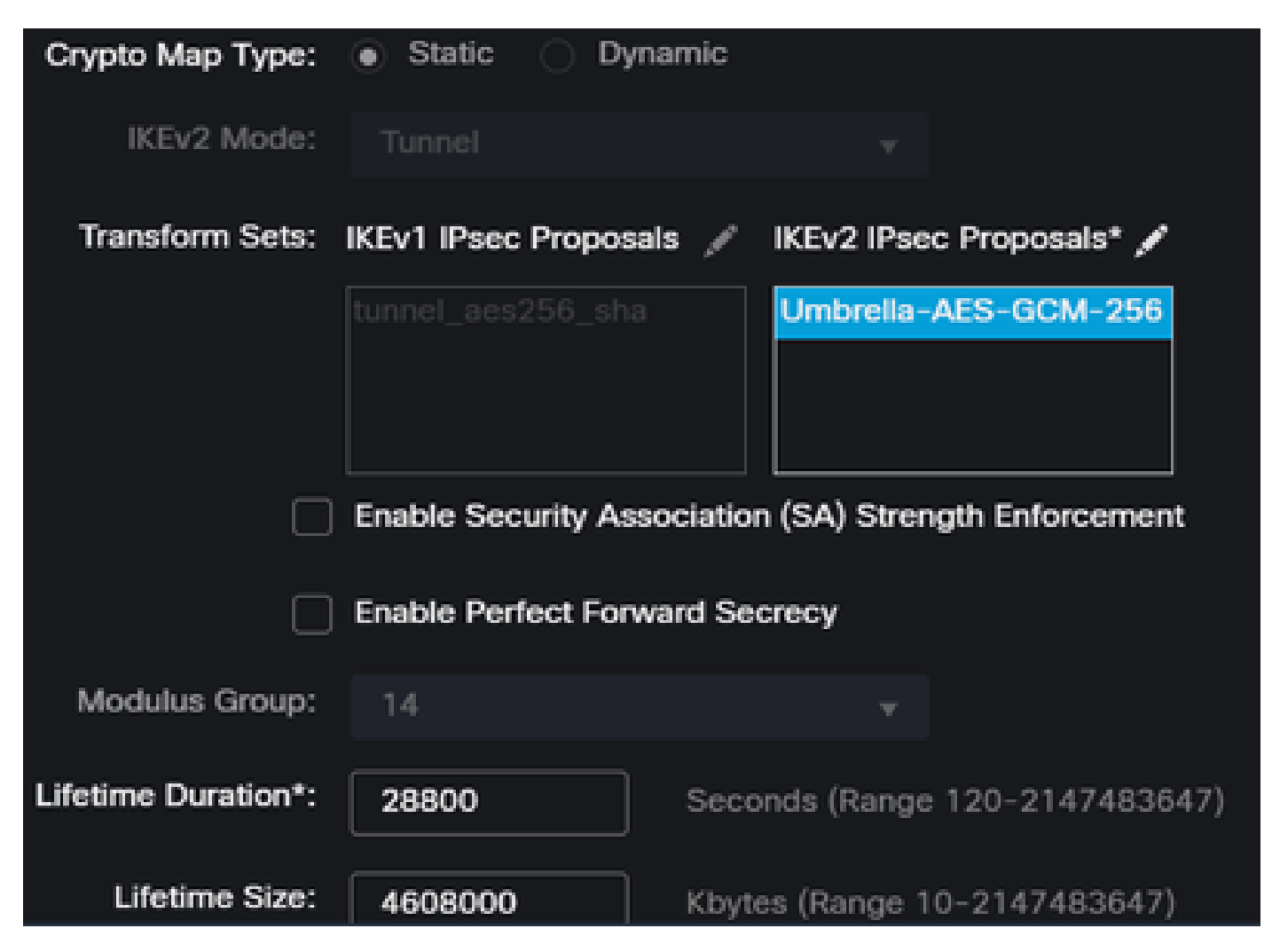

• Policies: È possibile utilizzare la configurazione Umbrella predefinita Umbrella-AES-GCM-256 oppure configurare parametri diversi in base alla <u>Supported IKEv2 and IPSEC Parameters</u>

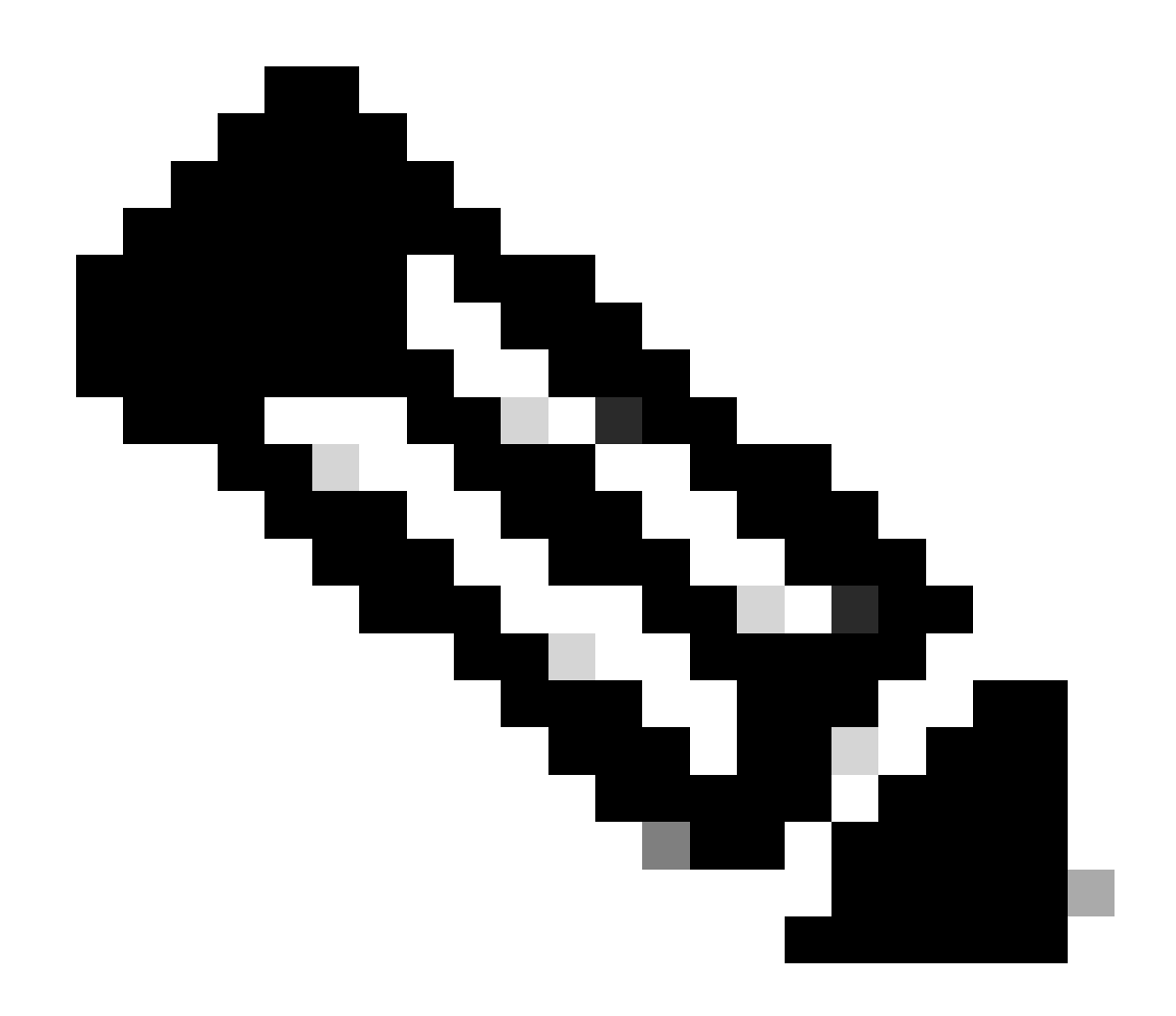

Nota: Su IPSEC non è richiesto altro.

Al termine, la configurazione di IPSEC è stata completata ed è ora possibile passare alla fase Configurazione avanzata.

Configurazione avanzata

Per configurare i parametri avanzati, fare clic su Avanzate.

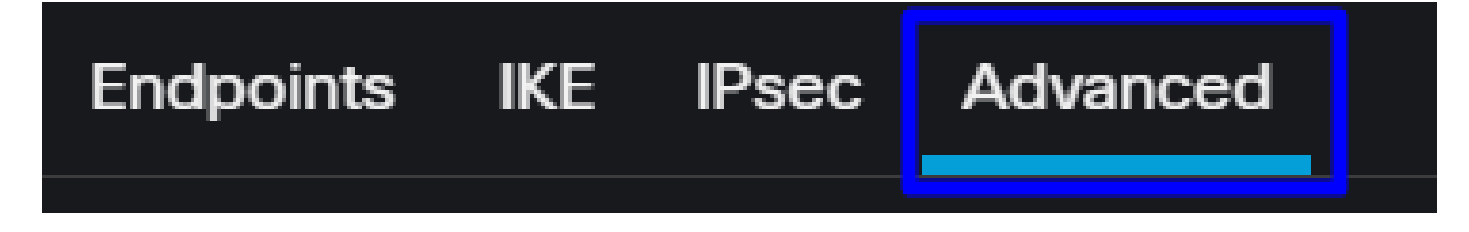

In è Advanced, necessario configurare i parametri successivi:

| IKE                                      | ISAKMP | Settings                  |                                      |     |  |  |  |  |
|------------------------------------------|--------|---------------------------|--------------------------------------|-----|--|--|--|--|
| IPsec                                    |        | IKE Keepalive:            | Enable 👻                             |     |  |  |  |  |
| Tunnel                                   |        | Threshold:                | 10 Seconds (Range 10 - 3600)         |     |  |  |  |  |
|                                          |        | Retry Interval:           | 2 Seconds (Range 2 - 10)             |     |  |  |  |  |
|                                          |        | Identity Sent to Peers:   | autoOrDN v                           |     |  |  |  |  |
|                                          |        | Peer Identity Validation: | Do not check 👻                       |     |  |  |  |  |
|                                          |        |                           | Enable Aggressive Mode               |     |  |  |  |  |
|                                          |        |                           | Enable Notification on Tunnel Discor | nne |  |  |  |  |
| IKEv2 Security Association (SA) Settings |        |                           |                                      |     |  |  |  |  |
|                                          |        | Cookie Challenge:         | custom 👻                             |     |  |  |  |  |

- IKE Keepalive: Abilita
- Threshold: 10
- Retry Interval: 2
- Identity Sent to Peers: AutoOrDN
- Peer Identity Validation: Non controllare

Dopodiché, è possibile fare clic susave su Deploy.

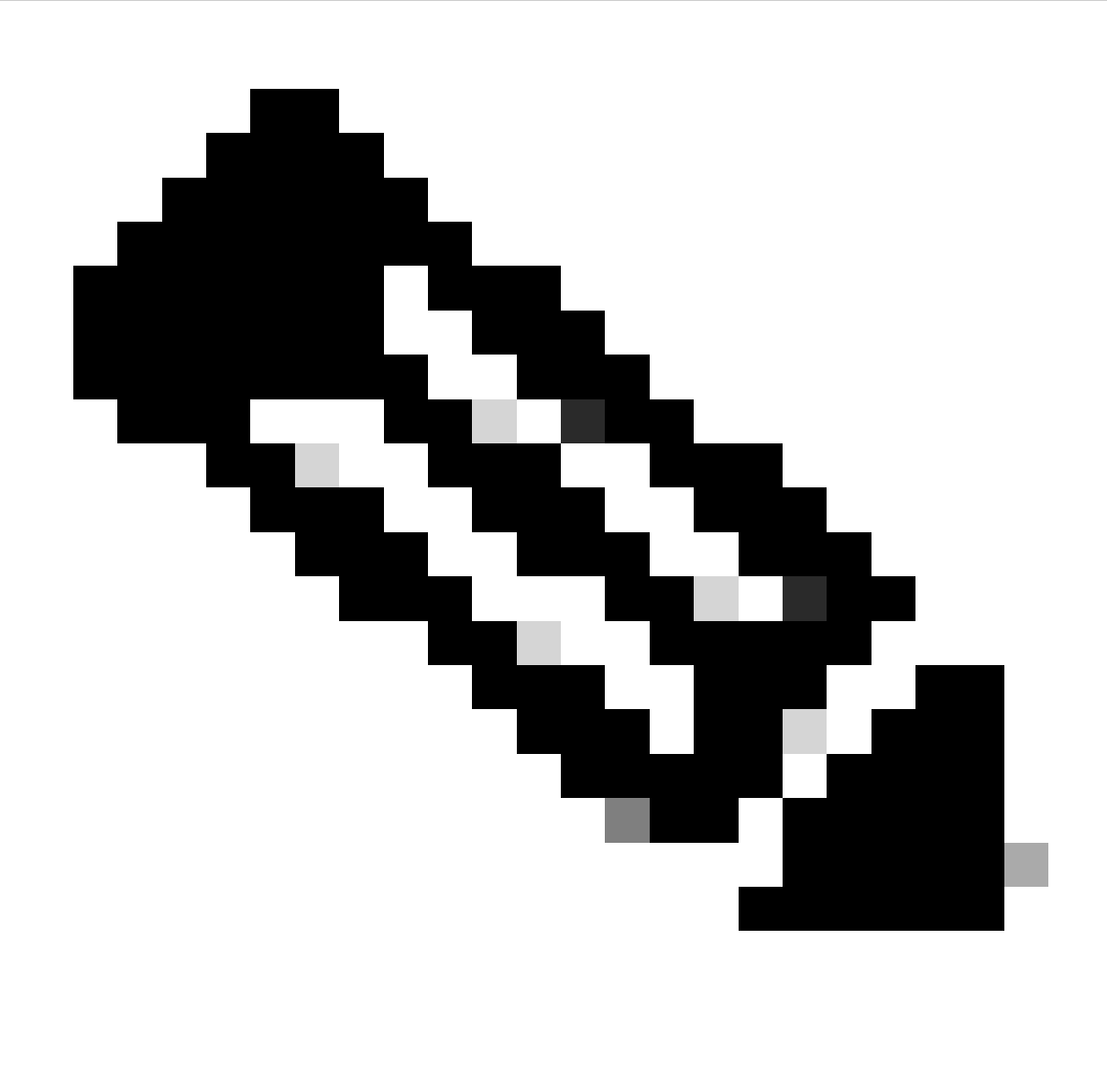

Nota: Dopo alcuni minuti, verrà visualizzata la VPN stabilita per entrambi i nodi.

|    | Topology Name   | VPN Type              |               | Network Topology     |        | Tunnel Status Dist | tribution    | II             | KEv1 IKI   | Ev2      |            |
|----|-----------------|-----------------------|---------------|----------------------|--------|--------------------|--------------|----------------|------------|----------|------------|
| *  | SecureAccess    | Route Based (VTI) P   |               | Point to Point 2- Tu |        | 2- Tunnels         | 2- Tunnels   |                | ~          | <i>,</i> | / 1        |
|    |                 | Node A                |               |                      |        |                    | Node         | B              |            |          |            |
| De | vice            | VPN Interface         | VTI Interface |                      | Device |                    | VPN Interfac | ce             | VTI Interf | ace      |            |
| EX | TRANET Extranet | 3.120.4 (3.120.45.23) |               |                      | FTD F1 | TD_HOME            | Secon (1     | 192.168.0.202) | Seconda    | (169     | 9.254.3.1) |
| EX | TRANET Extranet | 18.15 (18.156.145.74) |               |                      | FTD F1 | TD_HOME            | Primary      | (192.168.30.5) | PrimaryV   | TI (169  | .254.2.1)  |

Al termine, la configurazione del VPN to Secure Access in VTI Mode file è stata completata ed è possibile procedere alla procedura Configure Policy Base Routing.

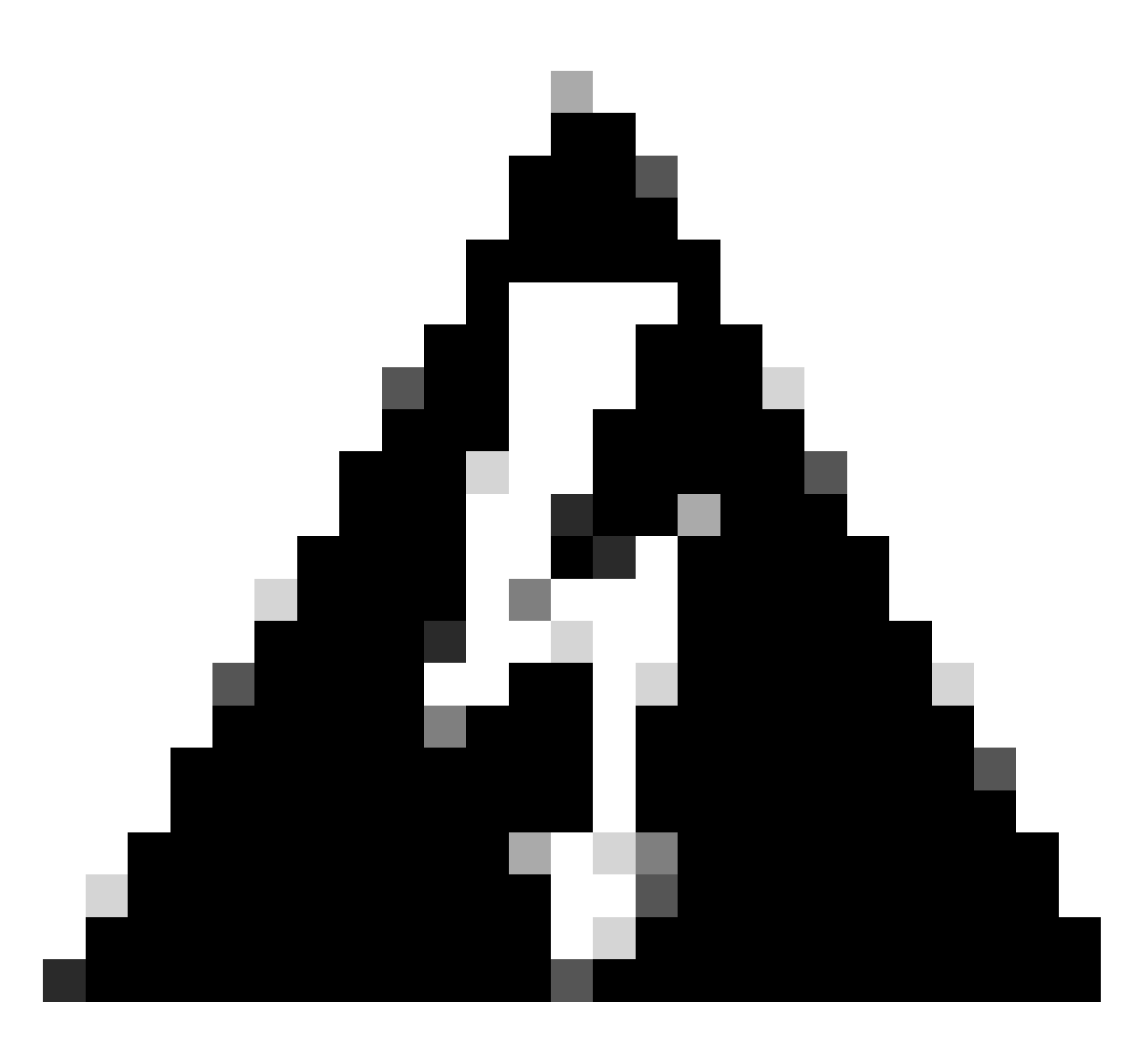

Avviso: il traffico diretto all'accesso sicuro viene inoltrato solo al tunnel primario quando sono stabiliti entrambi i tunnel; se il server primario non è attivo, Secure Access consente l'inoltro del traffico attraverso il tunnel secondario.

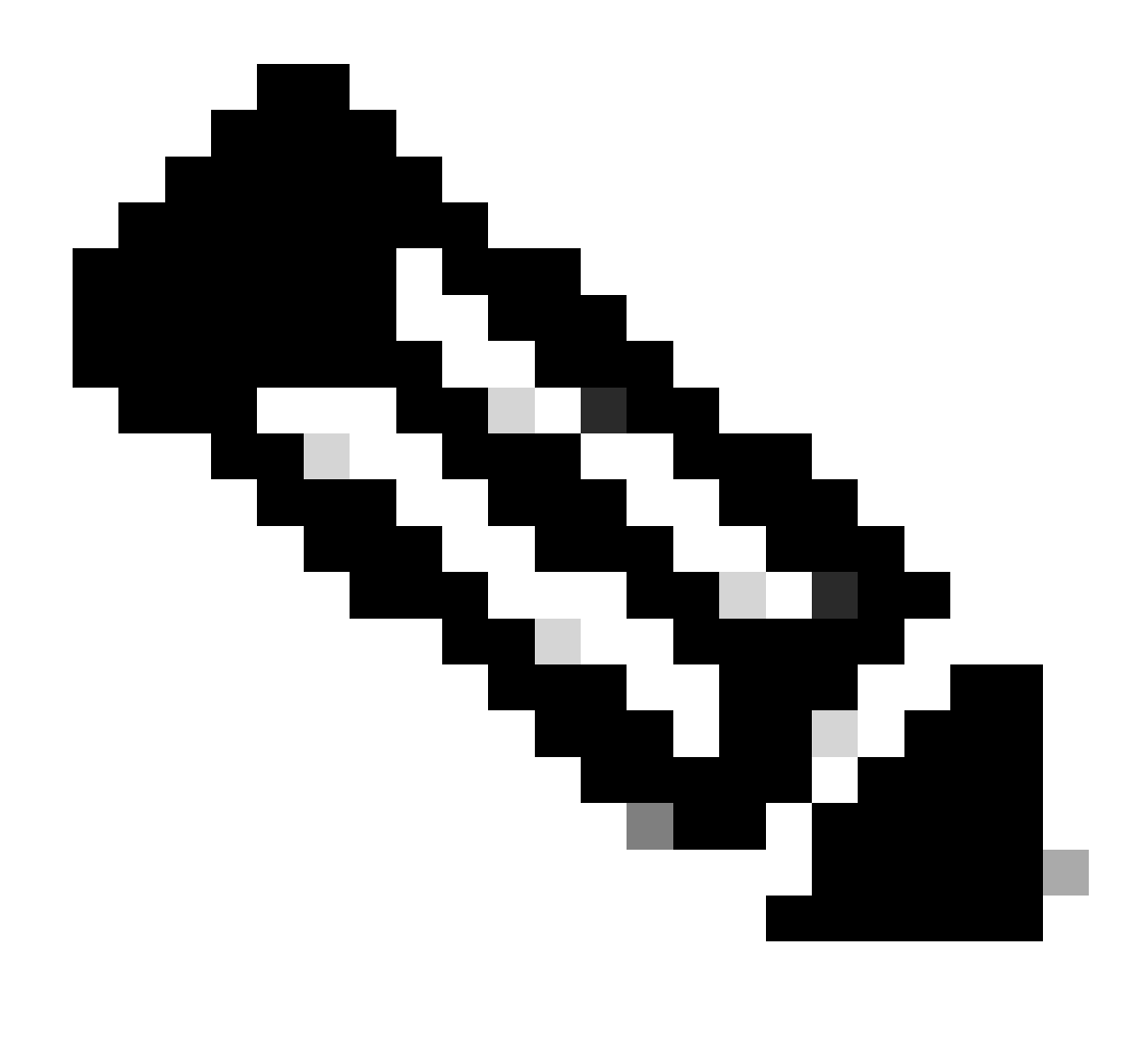

Nota: il failover sul sito Secure Access è basato sui valori DPD documentati nella <u>guida</u> <u>per l'utente</u> per i valori IPsec supportati.

### Scenari di configurazione dei criteri di accesso

Le regole dei criteri di accesso definite si basano su:

| Interface          | Logical Name | Туре     | Security Zones | MAC Address (Active/Standby) | IP Address               |
|--------------------|--------------|----------|----------------|------------------------------|--------------------------|
| GigabitEthernet0/0 | SecondaryWAN | Physical | SecondaryWAN   |                              | 192.168.0.202/24(Static) |
| Tunnel2            | SecondaryVTI | VTI      | SIG            |                              | 169.254.3.1/30(Static)   |
| GigabitEthernet0/1 | LAN          | Physical | LAN            |                              | 192.168.10.1/24(Static)  |
| GigabitEthernet0/2 | PrimaryWAN   | Physical | PimaryWAN      |                              | 192.168.30.5/24(Static)  |
| Tunnel1            | PrimaryVTI   | VTI      | SIG            |                              | 169.254.2.1/30(Static)   |

| Interfaccia    | Zona |
|----------------|------|
| PrimaryVTI     | SIG  |
| VTI secondario | SIG  |
| LAN            | LAN  |

Scenario di accesso Internet

Per consentire l'accesso a Internet a tutte le risorse configurate nel Policy Base Routing, è necessario configurare alcune regole di accesso e alcuni criteri in accesso sicuro. In questo scenario verranno illustrate le modalità per ottenere questo risultato:

| Name   | Internet Access -   | SIG       |       |               | Action (      | Allow       | <b>~</b>           | 🗒 Loggin   | ng <u>on</u> | 🐻 Time Range     |              |         |
|--------|---------------------|-----------|-------|---------------|---------------|-------------|--------------------|------------|--------------|------------------|--------------|---------|
| Insert | into Mandatory      | ~         |       |               | Intrusion     | on Policy N | one                | <b>~</b>   | Select       | Variable Set     | <b>~</b>     | Fi      |
| ٩      | Zones (2)           | Networks  | Ports | Applications  | Users         | URLs        | Dynamic Attribute: | s VLAN     | N Tags       |                  |              |         |
| Q s    | earch Security Zon  | e Objects |       | Showing 4 out | t of <b>4</b> | Selected    | Sources: 1         |            | Selected     | Destinations and | d Applicatio | ns: 1   |
|        | LAN (Routed Se      |           |       |               |               | Collapse    | All                | Remove All | Collapse     | All              | Rem          | ove All |
|        | PimaryWAN (Rol      |           |       |               |               | ZONE        | ✓ 1 object         |            | ZONE         | ✓ 1 object       |              |         |
|        | SecondaryWAN        |           |       |               |               |             | 🚠 LAN              |            |              | 🚠 SIG            |              |         |
|        | SIG (Routed Sec     |           |       |               |               |             |                    |            |              |                  |              |         |
|        |                     |           |       |               |               |             |                    |            |              |                  |              |         |
|        |                     |           |       |               |               |             |                    |            |              |                  |              |         |
| + C    | reate Security Zone | e Object  |       |               |               |             | Add Source Zone    |            |              | Add Destinatio   | n Zone       |         |
| Com    | iments ∧            |           |       |               |               |             |                    |            |              | c                | ancel        | Apply   |

Questa regola fornisce l'accesso a LAN Internet e, in questo caso, Internet è sigprotetto.

### **RA-VPN Escenario**

Per fornire l'accesso dagli utenti RA-VPN, è necessario configurarlo in base all'intervallo assegnato al pool RA-VPN.

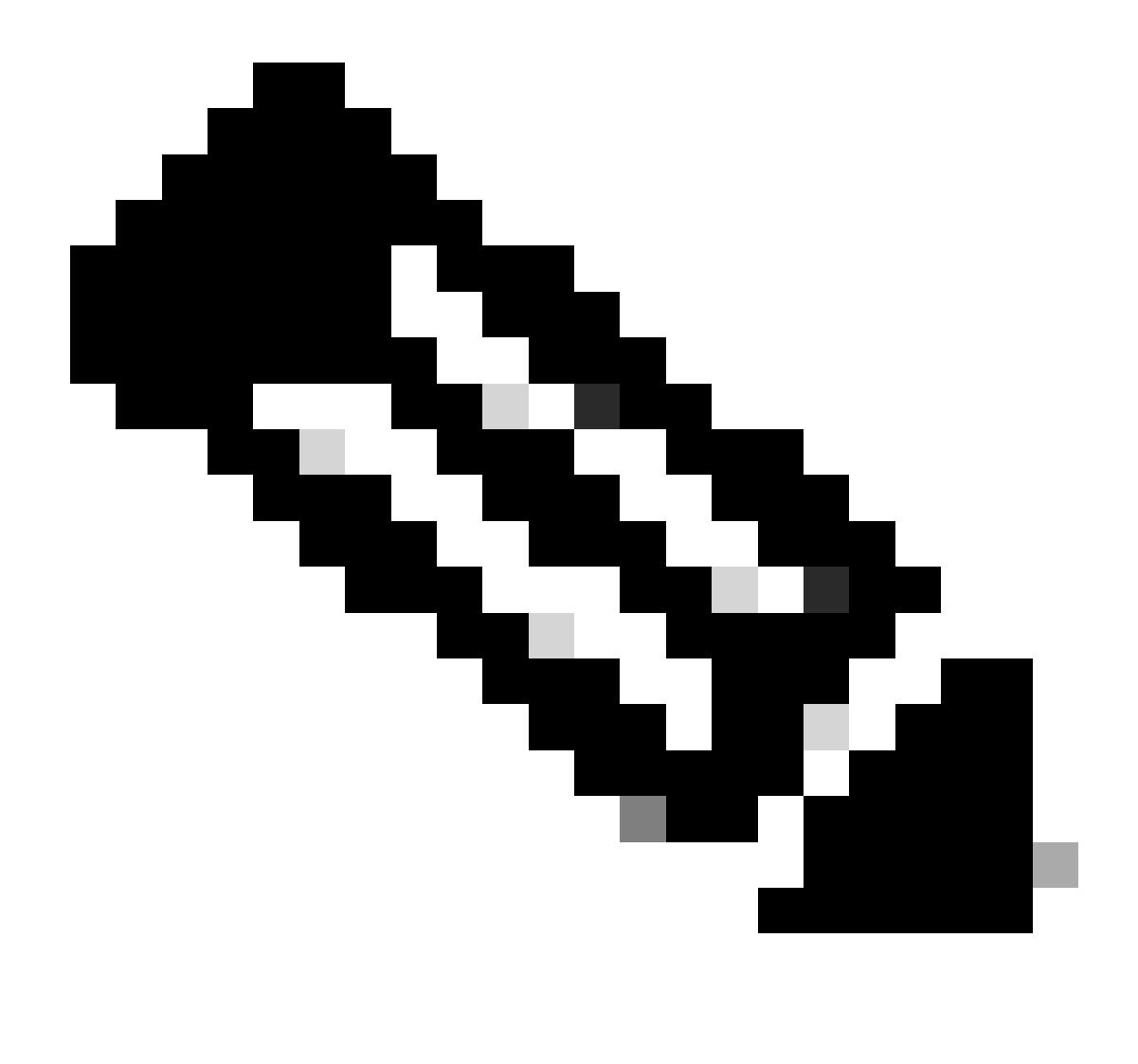

Nota: Per configurare il criterio RA-VPNaaS, è possibile passare alla sezione <u>Gestione reti</u> private virtuali

Come è possibile verificare il pool IP della VPNaaS?

Passare al Dashboard di accesso protetto

- Fare clic su Connect > End User Connectivity
- Fare clic SU Virtual Private Network
- In Manage IP Pools, fare clic su Manage

| End User                             | Connectivity                                                                                                    | ٹ                | Gisco Secure Client | Manage DNS Servers (2) |
|--------------------------------------|----------------------------------------------------------------------------------------------------|------------------|---------------------|------------------------|
| End user connect<br>endpoints to Sec | tivity lets you define how your organization's traffic is steered from ure Access or to the internet. Help $\square$ |                  |                     |                        |
| Zero Trust                           | Virtual Private Network Internet Security                                                                            |                  |                     |                        |
| Global FQI                           | N                                                                                                    | Manage IP Pools  |                     | Manage                 |
| fb57.vpn.sse.                        | cisco.com 🗗 Copy                                                                                                    | 2 Regions mapped |                     |                        |

• Vedi la tua piscina sotto Endpoint IP Pools

| E | UROPE               |                 |                                            |                                            |             | 1 ^ |
|---|---------------------|-----------------|--------------------------------------------|--------------------------------------------|-------------|-----|
|   | Pop Name            | Display<br>Name | Endpoint IP Pools                          | Management IP<br>Pools                     | DNS Servers |     |
| _ | Europe<br>(Germany) | RA VPN 1        | 192.168.50.0/24<br>256 user<br>connections | 192.168.60.0/24<br>256 user<br>connections | House       | ØŪ  |

• È necessario autorizzare questo intervallo in SIG, ma è necessario aggiungerlo anche nell'ACL configurato nel PBR.

#### Configurazione regola di accesso

Se si configura Accesso sicuro solo per utilizzarlo con le funzionalità di accesso alle risorse delle applicazioni private, la regola di accesso può avere il seguente aspetto:

| Name Private APP                         | Action 😔             | Allow 🛛 🗸 🖬 Loggin                | g ON R Time Range None                    |
|------------------------------------------|----------------------|-----------------------------------|-------------------------------------------|
| Insert into Mandatory 🗸                  | Intrusion            | Policy None V                     | Select Variable Set 🗸 🗣 Fi                |
| Q Zones (2) Networks Ports               | Applications Users   | URLs Dynamic Attributes VLAN      | N Tags                                    |
| Q Search Network and Geolocation Objects | Showing 27 out of 27 | Selected Sources: 2               | Selected Destinations and Applications: 1 |
| Networks Geolocations                    |                      | Collapse All Remove All           | Collapse All Remove All                   |
| <b>192.168.0.150</b> (Host Object)       | 192.168.0.150        | ZONE V 1 object                   | ZONE V 1 object                           |
| 192.168.10.153 (Host Object)             | 192.168.10.153       | SIG                               |                                           |
| 📄 👶 any (Network Group)                  | 0.0.0/0,::/0         | NET • 1 object<br>192.168.50.0/24 |                                           |
| any-ipv4 (Network Object)                | 0.0.0/0              |                                   |                                           |
| any-ipv6 (Host Object)                   | ::/0 🗸               |                                   |                                           |
| + Create Network Object Manually Er      |                      | Add Source Network                | Add Destination Network                   |
| Comments A                               |                      |                                   | Cancel Apply                              |

Questa regola consente il traffico dal pool RA-VPN 192.168.50.0/24 alla rete LAN; se necessario, è possibile specificare altre opzioni.

Configurazione ACL

Per consentire il routing del traffico da SIG alla LAN, è necessario aggiungerlo all'ACL in modo che funzioni nel PBR.

| Name<br>ACL |        |                 |             |                 |                  |             |       |     |     |
|-------------|--------|-----------------|-------------|-----------------|------------------|-------------|-------|-----|-----|
| Entries (2  | )      |                 |             |                 |                  |             |       |     |     |
|             |        |                 |             |                 |                  |             |       |     | Add |
| Sequence    | Action | Source          | Source Port | Destination     | Destination Port | Application | Users | SGT |     |
| 1           | Allow  | 192.168.10.0/24 |             | 192.168.50.0/24 |                  |             |       |     | /1  |
| 2           | Block  |                 |             |                 |                  |             |       |     | /1  |

### CLAP-BAP ZTNA Escenario

È necessario configurare la rete in base all'intervallo CGNAT 100.64.0.0/10 per consentire l'accesso alla rete da parte degli utenti ZTA di base client o ZTA di base browser.

Configurazione regola di accesso

Se si configura Accesso sicuro solo per utilizzarlo con le funzionalità di accesso alle risorse delle applicazioni private, la regola di accesso può avere il seguente aspetto:

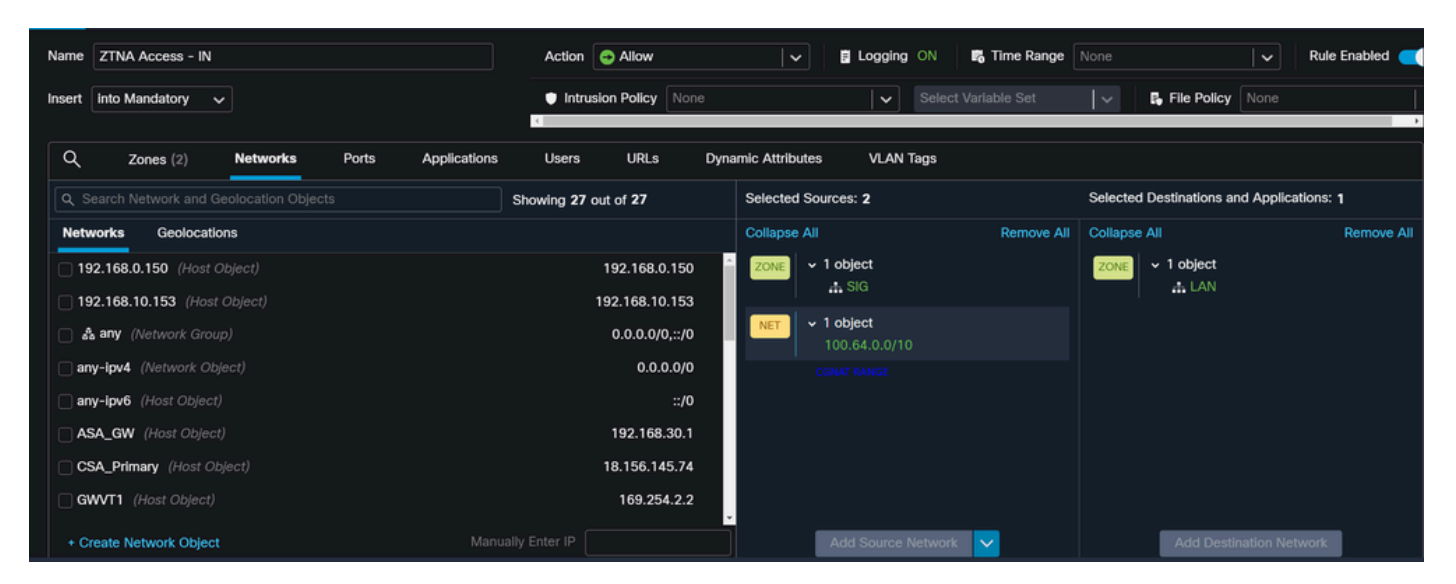

Questa regola consente il traffico dall'intervallo CGNAT ZTNA 100.64.0.0/10 alla LAN.

**Configurazione ACL** 

Per consentire il routing del traffico da SIG alla LAN tramite CGNAT, è necessario aggiungerlo nell'ACL in modo che funzioni nel PBR.

| Nome        |        |                 |             |               |                  |             |       |     |     |
|-------------|--------|-----------------|-------------|---------------|------------------|-------------|-------|-----|-----|
| ACI         |        |                 |             |               |                  |             |       |     |     |
|             |        |                 |             |               |                  |             |       |     |     |
| Entries (2) |        |                 |             |               |                  |             |       |     |     |
|             |        |                 |             |               |                  |             |       |     | Add |
| Sequence    | Action | Source          | Source Port | Destination   | Destination Port | Application | Users | SGT |     |
| 1           | Allow  | 192.168.10.0/24 |             | 100.64.0.0/10 |                  |             |       |     | /1  |
| 2           | Block  |                 |             |               |                  |             |       |     | 1   |

### Configura Policy Base Routing

Per consentire l'accesso alle risorse interne e a Internet tramite l'accesso sicuro, è necessario creare route tramite Policy Base Routing (PBR) che facilitino il routing del traffico dall'origine alla destinazione.

- Passa a Devices > Device Management
- · Scegliere il dispositivo FTD in cui creare il ciclo di lavorazione

| Name                                         | Model           | Version |
|----------------------------------------------|-----------------|---------|
| ✓ Ungrouped (1)                              |                 |         |
| ✓ FTD_HOME Snort 3<br>192.168.0.201 - Routed | FTDv for VMware | 7.2.5   |
|                                              |                 |         |

- Fare clic su Routing
- Scegli Policy Base Routing
- Fare clic su Add

| Policy Based Routing<br>Specify ingress interfaces, match criteria and egress interfaces to route traffic accordingly. Traffic can be routed across Egress interfaces accordingly |                              |     |
|----------------------------------------------------------------------------------------------------|------------------------------|-----|
|                                                                                                    | Configure Interface Priority | Add |

In questo scenario, è possibile selezionare tutte le interfacce utilizzate come origine per instradare il traffico verso l'accesso sicuro o per fornire l'autenticazione utente all'accesso sicuro mediante RA-VPN o l'accesso ZTA basato su client o browser alle risorse interne della rete:

 In Interfaccia in ingresso selezionare tutte le interfacce che inviano il traffico tramite l'accesso sicuro:

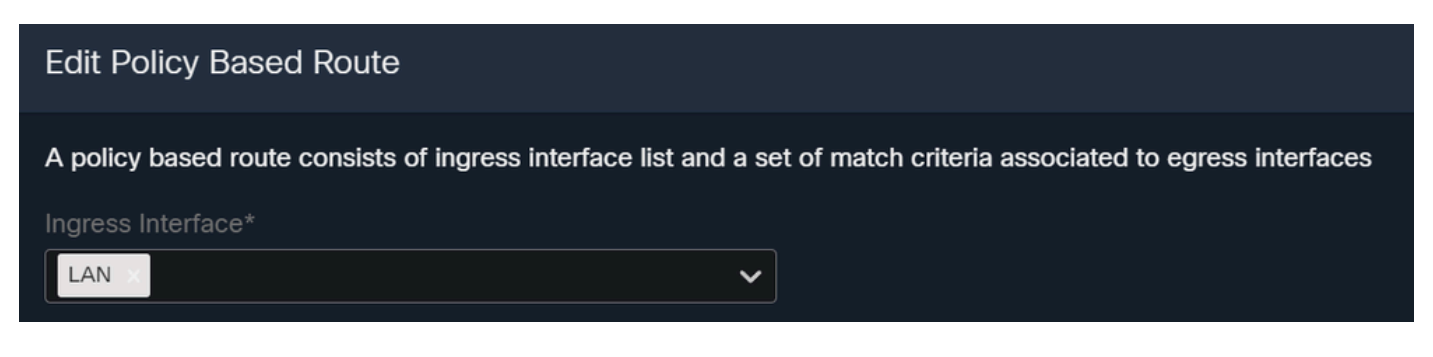

• In Criteri di corrispondenza e interfaccia in uscita (Match Criteria and Egress Interface), definite i parametri successivi dopo aver fatto clic suAdd:

| Add Forwarding A | Actions             |                     |   |                 | Internal            | Sources             |  |
|------------------|---------------------|---------------------|---|-----------------|---------------------|---------------------|--|
| Match ACL:*      | Select              | ~                   | + | Match ACL:*     | ACL                 | ~                   |  |
| Send To:*        | IP Address          | ~                   |   | Send To:*       | IP Address          | ~                   |  |
| IPv4 Addresses:  | For example, 192.16 | 68.0.1, 10.10.1.2   |   | IPv4 Addresses: | 169.254.2.2,169.25  | 4.3.2               |  |
| IPv6 Addresses:  | For example, 2001:c | ib8::, 2002:db8::12 |   | IPv6 Addresses: | For example, 2001:c | lb8::, 2002:db8::12 |  |
| Don't Fragment:  | None                | ~                   |   | Don't Fragment: | None                | ~                   |  |

• Match ACL: Per questo ACL, è possibile configurare tutti gli elementi indirizzati a Secure Access:

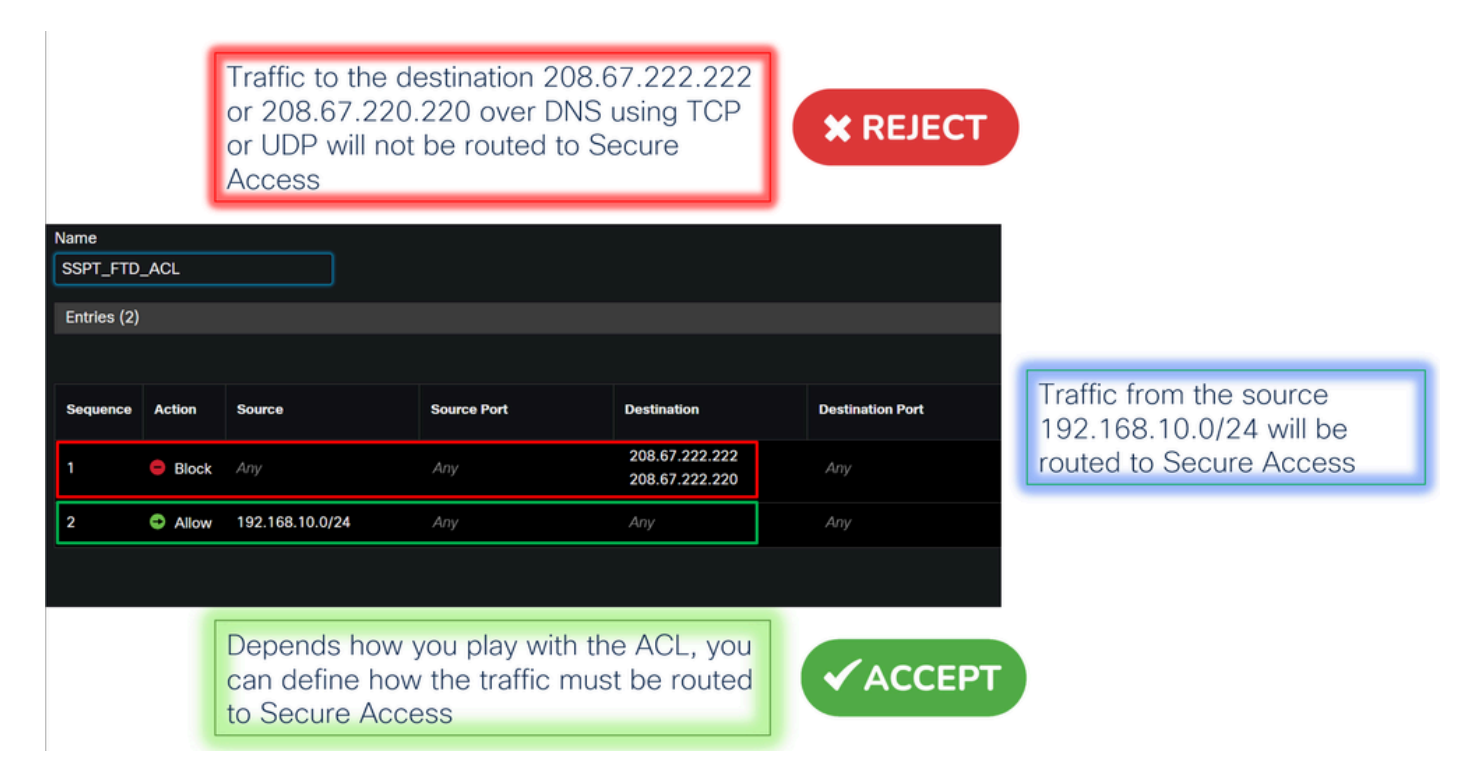

- Send To: Scegli indirizzo IP
- IPv4 Addresses: È necessario usare l'IP successivo sotto la maschera 30 configurata su entrambe le VTI; è possibile controllare che al di sotto della fase, <u>VTI Interface Config</u>

| Interfaccia    | IP             | GW          |
|----------------|----------------|-------------|
| PrimaryVTI     | 169.254.2.1/30 | 169.254.2.2 |
| VTI secondario | 169.254.3.1/30 | 169.254.3.2 |

| v4 Addresses: | For example, 192.168.0.1, 10.10.1.2 | IPv4 Addresses: | 169.254.2.2,169.254.3.2 |
|---------------|-------------------------------------|-----------------|-------------------------|
|               |                                     |                 |                         |

Dopo aver configurato il file in questo modo, si otterrà il risultato successivo e sarà possibile fare clic su save:

| Match ACL:*         | ACL ~                                 | + |        |
|---------------------|---------------------------------------|---|--------|
| Send To:*           | IP Address 🗸                          |   |        |
| IPv4 Addresses:     | 169.254.2.2,169.254.3.2               |   |        |
| IPv6 Addresses:     | For example, 2001:db8::, 2002:db8::12 |   |        |
| Don't Fragment:     | None 🗸                                |   |        |
| Default Interface   |                                       |   |        |
| IPv4 settings       | Pv6 settings                          |   |        |
| Recursive:          | For example, 192.168.0.1              |   |        |
| Default:            | For example, 192.168.0.1, 10.10.10.1  |   |        |
| Peer Address        |                                       |   |        |
| Verify Availability |                                       |   | +      |
|                     |                                       |   | Cancel |

Dopo di che, è necessario save di nuovo e lo avete configurato nel modo seguente:

| A policy based route consist                          | ts of ingress interface list and a set of match criteria associated to egress interface | s      |
|-------------------------------------------------------|-----------------------------------------------------------------------------------------|--------|
| Ingress Interface*                                    |                                                                                         |        |
| Match Criteria and Eg<br>Specify forward action for c | gress Interface<br>chosen match criteria.                                               | Add    |
| Match ACL                                             | Forwarding Action                                                                       |        |
| ACL                                                   | Send through<br>169.254.2.2 > Send the traffic to the PrimaryVTI<br>169.254.3.2         | / 1    |
| lf Prir<br>the tr                                     | maryVTI fail it will send<br>raffic to the SecondaryVTI                                 |        |
|                                                       |                                                                                         | Cancel |

Quindi, è possibile eseguire la distribuzione e visualizzare il traffico dei computer configurati sull'ACL che instrada il traffico a Secure Access:

### Dal Conexion Events CCP:

|   |   | Action × | Initiator IP ×  | Responder IP × | $\downarrow$ Application Risk × | Access Control Policy × | Ingress Interface X | Egress Interface × |
|---|---|----------|-----------------|----------------|---------------------------------|-------------------------|---------------------|--------------------|
| • |   | Allow    | 🖵 192.168.10.40 | ⊑ 8.8.8.8      | Medium                          | HOUSE                   | LAN                 | PrimaryVTI         |
| • |   | Allow    | 🖵 192.168.10.40 | ⊑ 8.8.8.8      | Medium                          | HOUSE                   | LAN                 | PrimaryVTI         |
| • |   | Allow    | 🖵 192.168.10.40 | 🖵 8.8.8.8      | Medium                          | HOUSE                   | LAN                 | PrimaryVTI         |
| • |   | Allow    | 🖵 192.168.10.40 | 🖵 8.8.8.8      | Medium                          | HOUSE                   | LAN                 | PrimaryVTI         |
| • |   | Allow    | 🖵 192.168.10.40 | 🖵 8.8.8.8      | Medium                          | HOUSE                   | LAN                 | PrimaryVTI         |
| • |   | Allow    | 🖵 192.168.10.40 | □ 8.8.8.8      | Medium                          | HOUSE                   | LAN                 | PrimaryVTI         |
|   | _ |          |                 |                |                                 |                         |                     |                    |

### Dalla Activity Search scheda in Accesso sicuro:

| 40,6 | 78 Total 💍 View | ving activity from Mar 1 | 13, 2024 12:30 A | AM to Mar 14, 2024 | 12:30 AM      |             | Page: 1 | <ul> <li>Results per</li> </ul> | r page |
|------|-----------------|--------------------------|------------------|--------------------|---------------|-------------|---------|---------------------------------|--------|
| Requ | est Source      | Rule Identity 👔          | Destination      | Destination IP     | Internal IP   | External IP | Action  | Categories                      | Res    |
| FW   | ≓ HomeFTD       | ≓ HomeFTD                |                  | 8.8.8.8            | 192.168.10.40 |             | Allowed | Uncategorized                   |        |
| FW   | → HomeFTD       | ≓ HomeFTD                |                  | 8.8.8.8            | 192.168.10.40 |             | Allowed | Uncategorized                   |        |
| FW   |                 | ≓ HomeFTD                |                  | 8.8.8.8            | 192.168.10.40 |             | Allowed | Uncategorized                   |        |
| FW   | ≓ HomeFTD       | ≓ HomeFTD                |                  | 8.8.8.8            | 192.168.10.40 |             | Allowed | Uncategorized                   |        |
| FW   | ≓ HomeFTD       | ≓ HomeFTD                |                  | 8.8.8.8            | 192.168.10.40 |             | Allowed | Uncategorized                   |        |
| FW   | ≓ HomeFTD       | ≓ HomeFTD                |                  | 8.8.8.8            | 192.168.10.40 |             | Allowed | Uncategorized                   |        |
| FW   |                 | ≓ HomeFTD                |                  | 8.8.8.8            | 192.168.10.40 |             | Allowed | Uncategorized                   |        |

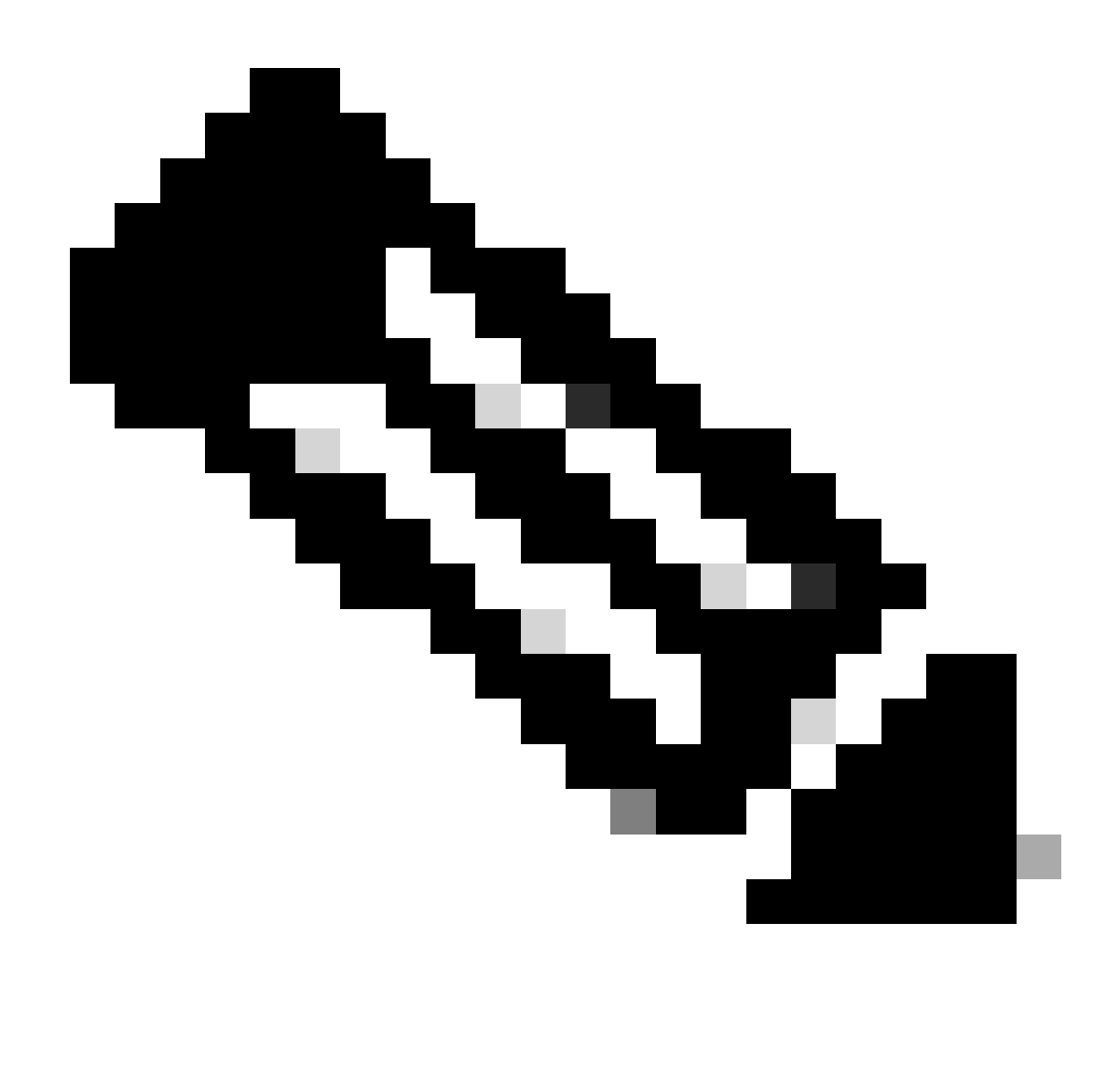

Nota: Per impostazione predefinita, i criteri di accesso protetto predefiniti consentono il traffico verso Internet. Per consentire l'accesso alle applicazioni private, è necessario creare risorse private e aggiungerle ai criteri di accesso per l'accesso alle risorse private.

Configura i criteri di accesso a Internet per l'accesso protetto

Per configurare l'accesso per l'accesso a Internet, è necessario creare il criterio nel <u>Dashboard di</u> <u>accesso sicuro</u>:

• Fare clic su Secure > Access Policy

| U  | Secure    | Policy                                                                                |
|----|-----------|---------------------------------------------------------------------------------------|
|    | Monitor   | Access Policy<br>Create rules to control and secure<br>access to private and internet |
| 20 | Admin     | destinations Data Loss Prevention Policy                                              |
| 85 | Workflows | Prevent data loss/leakage with policy rules                                           |

Add Rule ^

## Private Access

• Fare clic su Add Rule > Internet Access

Control and secure access to resources and applications that cannot be accessed by the general public.

### Internet Access

Control and secure access to public destinations from within your network and from managed devices

In questa finestra è possibile specificare l'origine come tunnel e la destinazione come destinazione è possibile scegliere qualsiasi, a seconda di ciò che si desidera configurare in base al criterio. Consultare la <u>Guida dell'utente di Secure Access</u>.

### Configurazione dell'accesso alle risorse private per ZTNA e RA-VPN

Per configurare l'accesso per le risorse private, è necessario innanzitutto creare le risorse nel Dashboard accesso sicuro:

#### Fare Clic SU Resources > Private Resources

| в. | Resources   | Sources and destinations                                                                   | Destinations                                                    |
|----|-------------|--------------------------------------------------------------------------------------------|-----------------------------------------------------------------|
| U  | Secure      | Registered Networks<br>Point your networks to our servers                                  | Internet and SaaS Resources<br>Define destinations for internet |
|    | Monitor     | Internal Networks<br>Define internal network segments<br>to use as sources in access rules | Private Resources Define internal applications and              |
| 20 | Admin       | Roaming Devices<br>Mac and Windows                                                         | other resources for use in access<br>rules                      |
|    | Mentel area |                                                                                            |                                                                 |

• Quindi fare clic su ADD

Nella configurazione sono disponibili le sezioni successive da configurare: General, Communication with Secure Access Cloud and Endpoint Connection Methods.

#### Informazioni generali

| plunkFTD             |  |  |  |
|----------------------|--|--|--|
| plunkFTD             |  |  |  |
|                      |  |  |  |
| scription (optional) |  |  |  |

• Private Resource Name : Creare un nome per la risorsa alla quale si fornisce l'accesso tramite l'accesso sicuro alla rete

Metodi di connessione degli endpoint

| ✓ Zero-trust connections Allow endpoints to connect to this resource from outside your network without requiring a VPN connection. Help C <sup>3</sup>                                                                                                    | ^ |
|----------------------------------------------------------------------------------------------------|---|
|                                                                                                    |   |
| Client-based connection                                                                                                    |   |
| Allow connections from endpoints that have the Secure Client installed. Enable this option for maximum control over endpoint security requirements (posture).                                                                                                    |   |
|                                                                                                    |   |
| Remotely Reachable Address (FQDN, Wildcard FQDN, IP Address) ①                                                                                                    |   |
| 192.168.10.2                                                                                                    |   |
| + FQDN or IP Address                                                                                                    |   |
|                                                                                                    |   |
| Browser-based connection Allow browser-based connections from endpoints that do not have the Secure Client installed. Enable this option when devices that your organization does not manage must connect to this resource. Fewer endpoint security checks are possible.  Public URL for this resource ① |   |
| https:// splunk2 -8195126.ztna.sse.cisco.io                                                                                                    |   |
| Protocol     Server Name Indication (SNI) (optional) ①       HTTPS ~                                                                                                    |   |

- Zero Trust Connections: Contrassegnare la casella di controllo.
- Client-based connection: Se viene attivato, è possibile utilizzare il modulo Secure Client Zero Trust per abilitare l'accesso tramite la modalità basata su client.
- Remote Reachable Address (FQDN, Wildcard FQDN, IP Address) : Configurare l'indirizzo IP o FQDN delle risorse. se si configura FQDN, è necessario aggiungere il DNS per risolvere il nome.
- Browser-based connection: se la si abilita, sarà possibile accedere alle risorse tramite browser (aggiungere solo risorse con comunicazione HTTP o HTTPS)
- Public URL for this resource: Configurare l'URL pubblico da utilizzare con il browser; La risorsa è
  protetta da Accesso sicuro.
- Protocol: Selezionare il protocollo (HTTP o HTTPS)

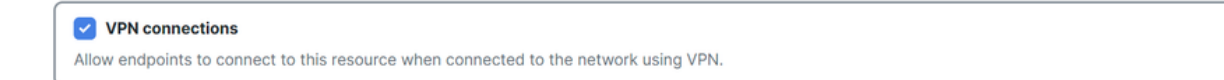

VPN Connection: Selezionare la casella di controllo per abilitare l'accesso tramite RA-VPNaaS.

Quindi, fare clic su save per aggiungere la risorsa alla Access PolicyCartella.

Configurare i criteri di accesso

Quando si crea la risorsa, è necessario assegnarla a uno dei criteri di accesso sicuro:

• Fare clic SU Secure > Access Policy

| U  | Secure    | Policy                                                                                        |
|----|-----------|-----------------------------------------------------------------------------------------------|
|    | Monitor   | Access Policy<br>Create rules to control and secure<br>access to private and internet         |
| 20 | Admin     | destinations<br>Data Loss Prevention Policy<br>Prevent data loss/leakage with<br>policy rules |
| 50 | Workflows |                                                                                               |

• Fare clic SU Add > Private Resource

Add Rule ∧

# **Private Access**

Control and secure access to resources and applications that cannot be accessed by the general public.

### Internet Access

Control and secure access to public destinations from within your network and from managed devices

Per questa regola di accesso privato è necessario configurare i valori predefiniti per consentire l'accesso alla risorsa. Per ulteriori informazioni sulle configurazioni dei criteri, consultare la <u>Guida</u> <u>dell'utente</u>.

| 1 S                                                                     | 1 Specify Access<br>Specify which users and endpoints can access which resources. Help 2 |                                |                                                                                    |           |  |  |  |  |
|-------------------------------------------------------------------------|------------------------------------------------------------------------------------------|--------------------------------|------------------------------------------------------------------------------------|-----------|--|--|--|--|
| Action                                                                  |                                                                                          |                                |                                                                                    |           |  |  |  |  |
| $\odot$                                                                 | Allow<br>Allow specified traffic if security<br>requirements are met.                    | Block Block specified traffic. |                                                                                    |           |  |  |  |  |
| From<br>Specify one or more sources                                     |                                                                                          |                                | To<br>Sperify one or more destinations                                             |           |  |  |  |  |
| vpn user (vpnuser@ciscosspt.es) ×         ©                             |                                                                                          |                                | SplunkFTD ×                                                                        | $\otimes$ |  |  |  |  |
| Information shout courses including calecting multiple courses. Help 52 |                                                                                          |                                | Information should destinations, including selecting multiple destinations. Help 7 |           |  |  |  |  |

- Action : Scegliere Consenti per consentire l'accesso alla risorsa.
- From : Specificare l'utente che può essere utilizzato per accedere alla risorsa.
- To : Scegliere la risorsa a cui si desidera accedere tramite Accesso protetto.

#### Endpoint Requirements

For zero-trust connections, if endpoints do not meet the specified requirements, this rule will not match the traffic. Help 🗗

| Zero-Trust Client-based Posture Profile       Rule Defaults         Requirements for end-user devices on which the Cisco Secure Client is installed.         System provided (Client-based)       V | ^ |  |  |  |
|----------------------------------------------------------------------------------------------------|---|--|--|--|
| Private Resources: SplunkFTD                                                                                                    |   |  |  |  |
| Zero Trust Browser-based Posture Profile Rule Defaults Requirements for end-user devices on which the Cisco Secure Client is NOT installed.                                                         |   |  |  |  |
| System provided (Browser-based)                                                                                                    | ^ |  |  |  |
| Private Resources: SplunkFTD                                                                                                    |   |  |  |  |

- Zero-Trust Client-based Posture Profile: Scegliere il profilo predefinito per l'accesso alla base client
- Zero-Trust Browser-based Posture Profile: Scegliere l'accesso di base predefinito al browser dei profili

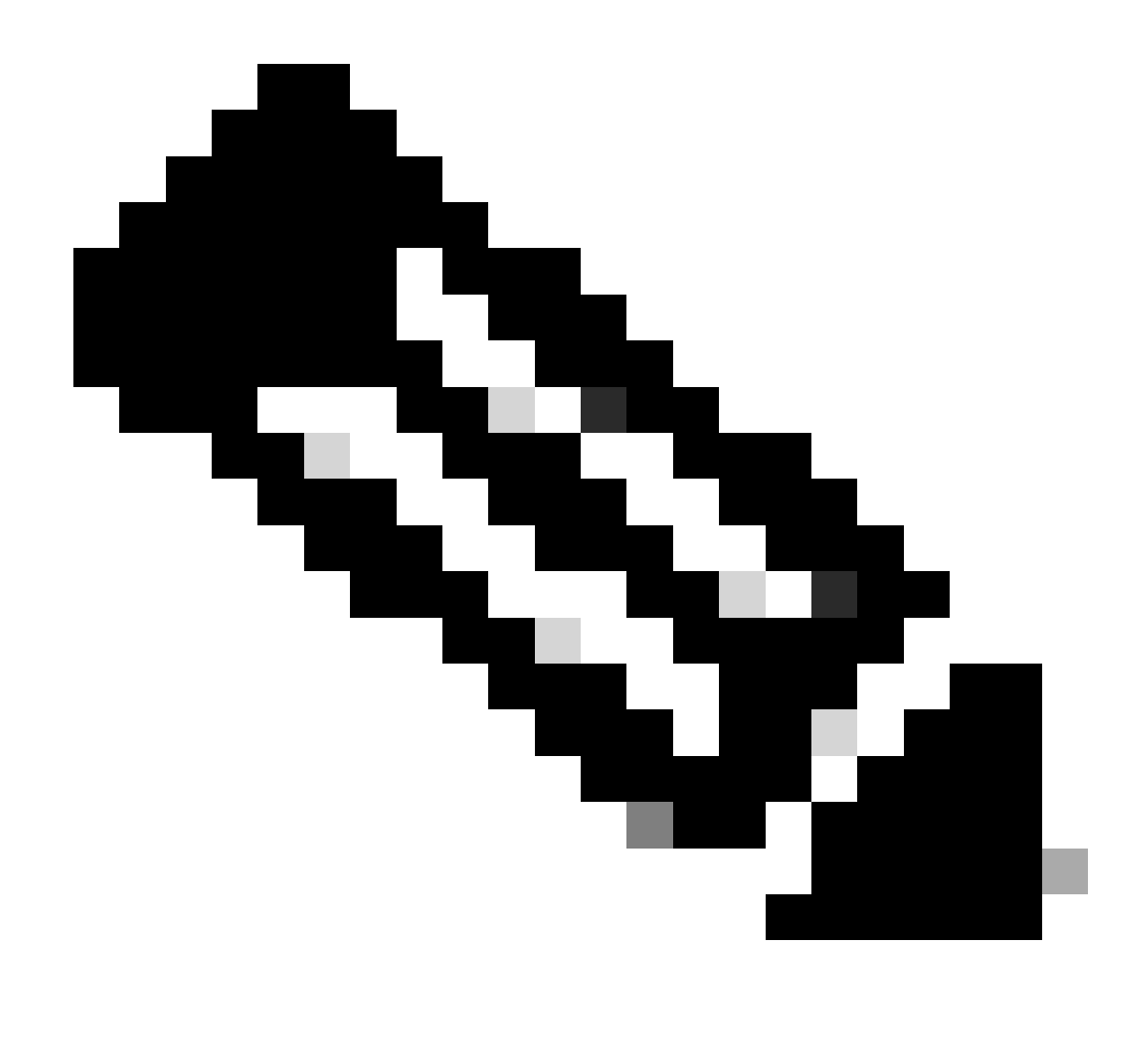

Nota: Per ulteriori informazioni sui criteri di postura, consultare la <u>guida</u> dell'<u>utente</u> per l'accesso sicuro.

Quindi, fare clic su Next and Save e sulla configurazione, quindi provare ad accedere alle risorse tramite RA-VPN e Client Base ZTNA o Browser Base ZTNA.

### Risoluzione dei problemi

Per risolvere i problemi in base alla comunicazione tra Secure Firewall e Secure Access, è possibile verificare se la fase 1 (IKEv2) e la fase 2 (IPSEC) sono state stabilite tra i dispositivi senza alcun problema.

Verifica fase 1 (IKEv2)

Per verificare la fase 1, è necessario eseguire il comando successivo sulla CLI dell'FTD:

In questo caso, l'output desiderato è due IKEv2 SAs stabilito per gli indirizzi IP dei data center di accesso sicuro e lo stato desiderato come READY:

```
There are no IKEv1 SAs
IKEv2 SAs:
Session-id:3, Status:UP-ACTIVE, IKE count:1, CHILD count:1
Tunnel-id Local
                                                              Remote
 52346451 192.168.0.202/4500
                                                              3.120.45.23/4500
      Encr: AES-GCM, keysize: 256, Hash: N/A, DH Grp:20, Auth sign: PSK, Auth verify: PSK
      Life/Active Time: 86400/4009 sec
Child sa: local selector 0.0.0.0/0 - 255.255.255.255/65535
          remote selector 0.0.0.0/0 - 255.255.255.255/65535
          ESP spi in/out: 0xfb34754c/0xc27fd2ba
IKEv2 SAs:
Session-id:2, Status:UP-ACTIVE, IKE count:1, CHILD count:1
Tunnel-id Local
                                                              Remote
 52442403 192.168.30.5/4500
                                                              18.156.145.74/4500
      Encr: AES-GCM, keysize: 256, Hash: N/A, DH Grp:20, Auth sign: PSK, Auth verify: PSK
      Life/Active Time: 86400/3891 sec
Child sa: local selector 0.0.0.0/0 - 255.255.255.255/65535
          remote selector 0.0.0/0 - 255.255.255.255/65535
          ESP spi in/out: 0x4af761fd/0xfbca3343
```

G

G

### Verifica fase 2 (IPSEC)

Per verificare la fase 2, è necessario eseguire il comando successivo sulla CLI dell'FTD:

```
interface: PrimaryVTI
Crypto map tag: __vti-crypto-map-Tunnel1-0-1, seq num: 65280, local addr: 192.168.30.5
Protected vrf (ivrf): Global
local ident (addr/mask/prot/port): (0.0.0.0/0.0.0.0/0/0)
remote ident (addr/mask/prot/port): (0.0.0.0/0.0.0.0/0/0)
current_peer: 18.156.145.74
#pkts encaps: 71965, #pkts encrypt: 71965, #pkts digest: 71965
#pkts decaps: 91325, #pkts decrypt: 91325, #pkts verify: 91325
#pkts compressed: 0, #pkts decompressed: 0
#pkts not compressed: 71965, #pkts comp failed: 0, #pkts decomp failed: 0
#pre-frag successes: 0, #pre-frag failures: 0, #fragments created: 0
#PMTUS sent: 0, #PMTUS rcvd: 0, #decapsulated frgs needing reassembly: 0
#TFC rcvd: 0, #TFC sent: 0
#Valid ICMP Errors rcvd: 0, #Invalid ICMP Errors rcvd: 0
```

```
#send errors: 0, #recv errors: 0
      local crypto endpt.: 192.168.30.5/4500, remote crypto endpt.: 18.156.145.74/4500
      path mtu 1500, ipsec overhead 63(44), media mtu 1500
      PMTU time remaining (sec): 0, DF policy: copy-df
      ICMP error validation: disabled, TFC packets: disabled
      current outbound spi: FBCA3343
      current inbound spi : 4AF761FD
    inbound esp sas:
      spi: 0x4AF761FD (1257726461)
         SA State: active
         transform: esp-aes-gcm-256 esp-null-hmac no compression
         in use settings ={L2L, Tunnel, NAT-T-Encaps, IKEv2, VTI, }
         slot: 0, conn_id: 2, crypto-map: __vti-crypto-map-Tunnel1-0-1
         sa timing: remaining key lifetime (kB/sec): (3916242/27571)
         IV size: 8 bytes
         replay detection support: Y
         Anti replay bitmap:
          OxFFFFFFF OxFFFFFFF
    outbound esp sas:
      spi: 0xFBCA3343 (4224332611)
         SA State: active
         transform: esp-aes-gcm-256 esp-null-hmac no compression
         in use settings ={L2L, Tunnel, NAT-T-Encaps, IKEv2, VTI, }
         slot: 0, conn_id: 2, crypto-map: __vti-crypto-map-Tunnel1-0-1
         sa timing: remaining key lifetime (kB/sec): (4239174/27571)
         IV size: 8 bytes
         replay detection support: Y
         Anti replay bitmap:
          0x0000000 0x0000001
interface: SecondaryVTI
    Crypto map tag: __vti-crypto-map-Tunnel2-0-2, seq num: 65280, local addr: 192.168.0.202
      Protected vrf (ivrf): Global
      local ident (addr/mask/prot/port): (0.0.0.0/0.0.0/0/0)
      remote ident (addr/mask/prot/port): (0.0.0.0/0.0.0/0/0)
      current_peer: 3.120.45.23
      #pkts encaps: 0, #pkts encrypt: 0, #pkts digest: 0
      #pkts decaps: 0, #pkts decrypt: 0, #pkts verify: 0
      #pkts compressed: 0, #pkts decompressed: 0
      #pkts not compressed: 0, #pkts comp failed: 0, #pkts decomp failed: 0
      #pre-frag successes: 0, #pre-frag failures: 0, #fragments created: 0
      \#PMTUs sent: 0, \#PMTUs rcvd: 0, \#decapsulated frgs needing reassembly: 0
      #TFC rcvd: 0, #TFC sent: 0
      #Valid ICMP Errors rcvd: 0, #Invalid ICMP Errors rcvd: 0
      #send errors: 0, #recv errors: 0
      local crypto endpt.: 192.168.0.202/4500, remote crypto endpt.: 3.120.45.23/4500
      path mtu 1500, ipsec overhead 63(44), media mtu 1500
      PMTU time remaining (sec): 0, DF policy: copy-df
      ICMP error validation: disabled, TFC packets: disabled
      current outbound spi: C27FD2BA
      current inbound spi : FB34754C
    inbound esp sas:
      spi: 0xFB34754C (4214519116)
         SA State: active
         transform: esp-aes-gcm-256 esp-null-hmac no compression
```

```
in use settings ={L2L, Tunnel, NAT-T-Encaps, IKEv2, VTI, }
     slot: 0, conn_id: 20, crypto-map: __vti-crypto-map-Tunnel2-0-2
     sa timing: remaining key lifetime (kB/sec): (4101120/27412)
    IV size: 8 bytes
     replay detection support: Y
    Anti replay bitmap:
     0x0000000 0x0000001
outbound esp sas:
 spi: 0xC27FD2BA (3263156922)
    SA State: active
    transform: esp-aes-gcm-256 esp-null-hmac no compression
    in use settings ={L2L, Tunnel, NAT-T-Encaps, IKEv2, VTI, }
    slot: 0, conn_id: 20, crypto-map: __vti-crypto-map-Tunnel2-0-2
     sa timing: remaining key lifetime (kB/sec): (4239360/27412)
    IV size: 8 bytes
     replay detection support: Y
    Anti replay bitmap:
     0x0000000 0x0000001
```

Nell'ultimo output, è possibile vedere entrambi i tunnel stabiliti; ciò che non si desidera è l'output successivo sotto il pacchettoencapsedecaps.

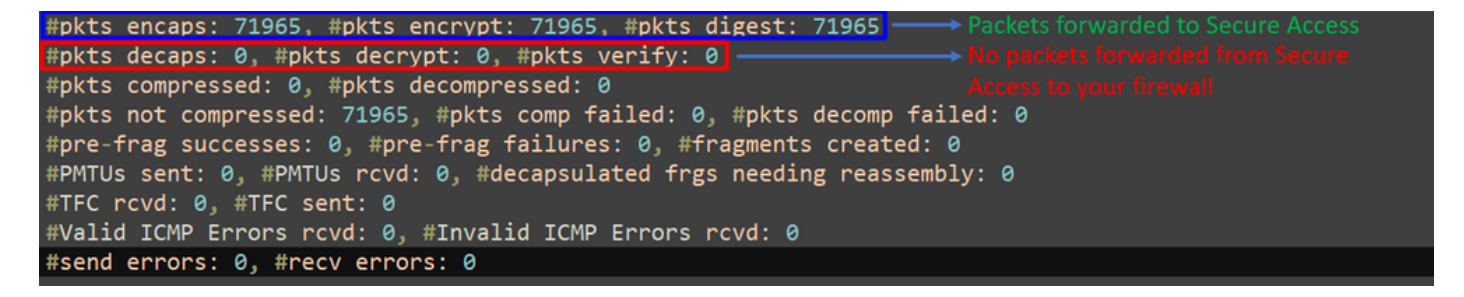

In questo caso, aprire una richiesta con TAC.

### Funzione High Availability

La funzione dei tunnel con accesso sicuro che comunicano con il centro dati nel cloud è attiva/passiva, il che significa che solo la porta per DC 1 sarà aperta per ricevere il traffico; lo sportello CC 2 è chiuso finché non scende il tunnel numero 1.

### Normal Behavior

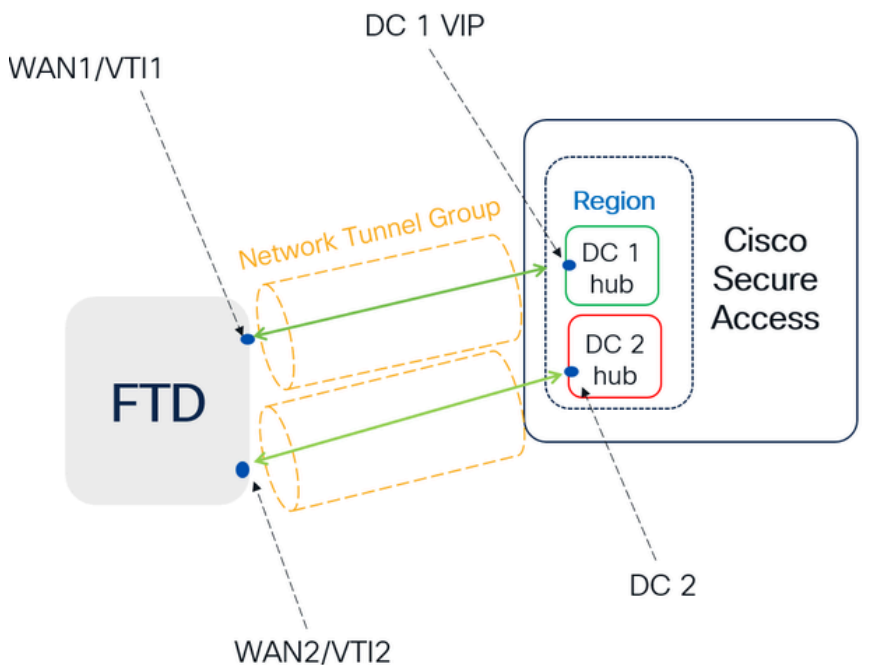

Secure Access default behavior

- DC2 is passive when DC1 is active
- Data Centers operating in High Availability (HA) mode ensure that only one tunnel receives traffic at a time. The other tunnel remains on standby and will drop any packets sent through it while in standby mode.

### HA Behavior

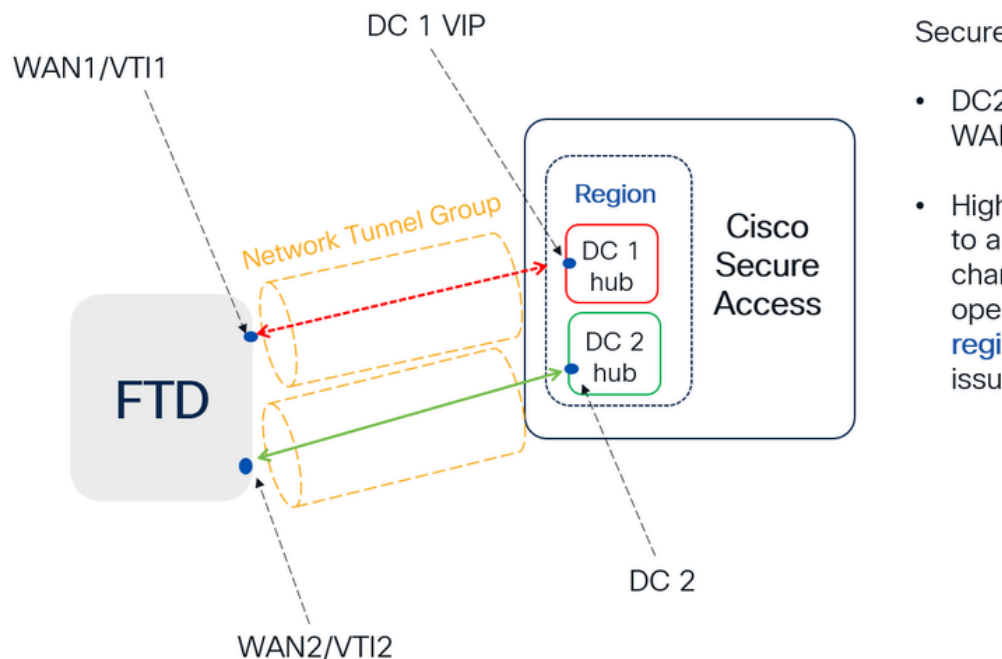

Secure Access HA Behavior

- DC2 is Active when DC1or WAN1 peer is Down
- High availability is implemented to address failures in the WAN1 channel on the Firewall, ensuring operational continuity in the region and mitigating potential issues in DC1

Verifica del routing del traffico per l'accesso sicuro

In questo esempio, viene utilizzata l'origine come computer sulla rete del firewall:

- Fonte: 192.168.10.40
- Destinazione: 146.112.255.40 (Secure Access Monitoring IP)

Esempio:

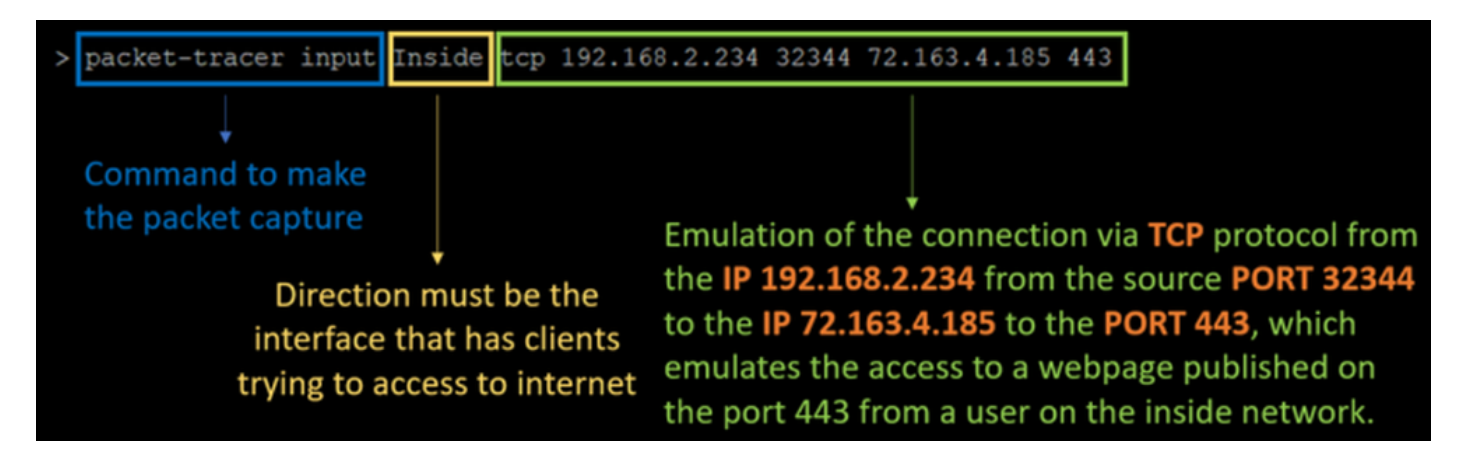

Comando:

packet-tracer input LAN tcp 192.168.10.40 3422 146.112.255.40 80

Uscita:

Phase: 1 Type: ACCESS-LIST Subtype: Result: ALLOW Elapsed time: 14010 ns Config: Implicit Rule Additional Information: MAC Access list Phase: 2 Type: PBR-LOOKUP Subtype: policy-route Result: ALLOW Elapsed time: 21482 ns Config: route-map FMC\_GENERATED\_PBR\_1707686032813 permit 5 match ip address ACL set ip next-hop 169.254.2.2 169.254.3.2 Additional Information: Matched route-map FMC\_GENERATED\_PBR\_1707686032813, sequence 5, permit Found next-hop 169.254.2.2 using egress ifc PrimaryVTI Phase: 3 Type: OBJECT\_GROUP\_SEARCH Subtype: Result: ALLOW Elapsed time: 0 ns Config: Additional Information: Source Object Group Match Count: 0 Destination Object Group Match Count: 0

Object Group Search:

Phase: 4 Type: ACCESS-LIST Subtype: log Result: ALLOW Elapsed time: 233 ns Config: access-group CSM\_FW\_ACL\_ global access-list CSM\_FW\_ACL\_ advanced permit ip any ifc PrimaryVTI any rule-id 268434435 access-list CSM\_FW\_ACL\_ remark rule-id 268434435: ACCESS POLICY: HOUSE - Mandatory access-list CSM\_FW\_ACL\_ remark rule-id 268434435: L7 RULE: New-Rule-#3-ALLOW Additional Information: This packet will be sent to snort for additional processing where a verdict will be reached Phase: 5 Type: CONN-SETTINGS Subtype: Result: ALLOW Elapsed time: 233 ns Config: class-map class\_map\_Any match access-list Any policy\_map policy\_map\_LAN class class\_map\_Any set connection decrement-ttl service-policy policy\_map\_LAN interface LAN Additional Information: Phase: 6 Type: NAT Subtype: per-session Result: ALLOW Elapsed time: 233 ns Config: Additional Information: Phase: 7 Type: IP-OPTIONS Subtype: Result: ALLOW Elapsed time: 233 ns Config: Additional Information: Phase: 8 Type: VPN Subtype: encrypt Result: ALLOW Elapsed time: 18680 ns Config: Additional Information: Phase: 9 Type: VPN Subtype: ipsec-tunnel-flow Result: ALLOW Elapsed time: 25218 ns Config: Additional Information:

0

```
Phase: 10
```

Type: NAT Subtype: per-session Result: ALLOW Elapsed time: 14944 ns Config: Additional Information: Phase: 11 Type: IP-OPTIONS Subtype: Result: ALLOW Elapsed time: 0 ns Config: Additional Information: Phase: 12 Type: FLOW-CREATION Subtype: Result: ALLOW Elapsed time: 19614 ns Config: Additional Information: New flow created with id 23811, packet dispatched to next module Phase: 13 Type: EXTERNAL-INSPECT Subtype: Result: ALLOW Elapsed time: 27086 ns Config: Additional Information: Application: 'SNORT Inspect' Phase: 14 Type: SNORT Subtype: appid Result: ALLOW Elapsed time: 28820 ns Config: Additional Information: service: (0), client: (0), payload: (0), misc: (0) Phase: 15 Type: SNORT Subtype: firewall Result: ALLOW Elapsed time: 450193 ns Config: Network 0, Inspection 0, Detection 0, Rule ID 268434435 Additional Information: Starting rule matching, zone 1 -> 3, geo 0 -> 0, vlan 0, src sgt: 0, src sgt type: unknown, dst sgt: 0, Matched rule ids 268434435 - Allow Result: input-interface: LAN(vrfid:0) input-status: up input-line-status: up output-interface: PrimaryVTI(vrfid:0) output-status: up output-line-status: up Action: allow Time Taken: 620979 ns

In questo caso, molte cose possono fornire un contesto relativo alla comunicazione e sapere se tutto è correttamente nella configurazione PBR per indirizzare correttamente il traffico verso Secure Access:

```
Phase: 2

Type: PBR-LOOKUP

Subtype: policy-route

Result: ALLOW

Elapsed time: 21482 ns

Config:

route-map FMC_GENERATED_PBR_1707686032813 permit 5

match ip address ACL

set ip next-hop 169.254.2.2 169.254.3.2

Additional Information:

Matched route-map FMC_GENERATED_PBR 1707686032813, sequence 5, permit

Found next-hop 169.254.2.2 using egress ifc PrimaryVTI
```

La fase 2 indica che il traffico viene inoltrato all'PrimaryVTIInterfaccia, e questa operazione è corretta perché, in base alle configurazioni di questo scenario, il traffico Internet deve essere inoltrato a Secure Access tramite VTI.

Phase: 8 Type: VPN Subtype: encrypt Result: ALLOW Elapsed time: 18680 ns Config: Additional Information: Phase: 9 Type: VPN Subtype: ipsec-tunnel-flow Result: ALLOW Elapsed time: 25218 ns Config: Additional Information:

### Informazioni su questa traduzione

Cisco ha tradotto questo documento utilizzando una combinazione di tecnologie automatiche e umane per offrire ai nostri utenti in tutto il mondo contenuti di supporto nella propria lingua. Si noti che anche la migliore traduzione automatica non sarà mai accurata come quella fornita da un traduttore professionista. Cisco Systems, Inc. non si assume alcuna responsabilità per l'accuratezza di queste traduzioni e consiglia di consultare sempre il documento originale in inglese (disponibile al link fornito).